## Dodatok č.1 k Zmluve o dielo

uzavretej medzi zmluvnými stranami dňa 25.09.2006

### Článok 1. Zmluvné strany

| 1.1 | Objednávateľ:                                                                           | Mesto Stará Turá                                                                                                    |
|-----|-----------------------------------------------------------------------------------------|----------------------------------------------------------------------------------------------------|
|     | Sídlo:<br>Štatutárny zástupca:<br>IČO:                                                  | Mestský úrad Stará Turá, UI. SNP 1/2, 916 01 Stará Turá<br>Ing. Ján Kišš, primátor mesta<br>00312002                                                                                                    |
|     | Bankové spojenie:                                                                       | VÚB a.s. Trenčín, č.ú.: 20622-202/0200                                                                                                    |
| 1.2 | <b>Zhotoviteľ:</b><br>Zápis do OR:<br>Sídlo:<br>Štatutárny zástupca:<br>IČO:<br>IČ DPH: | A.V.I.S International Software Distribution & Servis, s.r.o.<br>Okresný súd Bratislava I., oddiel Sro, vložka č.: 5827/B<br>Drobného 27, 841 01 Bratislava 42<br>Ing. Ľubomír Jurica, riaditeľ, konateľ<br>31 359 159<br>SK2020345723 |

Bankové spojenie:

#### Článok 2. Preambula

2.1 Zmluvné strany na základe čl.2 bodov 2.2 písm. a), b), 2.3 a 2.4, čl. 4. bodu 4.8, čl.5 bodu 5.3, čl.8 bodov 8.4.5 a 8.4.4 a čl.10 bodov 10.2 a 10.5 Zmluvy o dielo dielo na dodávku služieb uzavretej medzi zmluvnými stranami dňa 25.09.2006 (ďalej len "zmluva"), a konštatujúc, že na softvér pre predmet plnenia podľa tohoto dodatku sa vzťahujú autorské práva zhotoviteľa a producentov, sa dnešného dňa dohodli na tomto texte Dodatku č.1 ku zmluve.

Tatrabanka, a.s. Bratislava, č.ú.: 2623021122/1100

### Článok 3. Predmet plnenia

- 3.1 Predmetom plnenia tohoto dodatku je komparatívny upgrade pre ekonomický subsystém MIS-EIS integrovaného informačného systému IIS MIS prevádzkovaný u objednávateľa.
- 3.2 Špecifikácia predmetu plnenia je uvedená v čl. 4.1 a v prílohe č.1 tohoto dodatku, rámcový harmonogram dodania je uvedený v prílohe č.2 tohoto dodatku. Na dodávku jednotlivých modulov a častí systému bude stanovený oboma stranami akceptovaný záväzný harmonogram.
- 3.3 Zmluvné strany sa dohodli, že doterajšia funkcionalita MIS-EIS bude v rámci predmetu plnenia pre komparatívny upgrade zachovaná. Zoznam a stručný popis nových funkcionalít je uvedený v prílohe č.5 tohoto dodatku.
- 3.4 Objednávateľ akceptuje odovzdávanie systému po ucelených častiach samostatne (implementácia, programové moduly, školenia a podobne).
- 3.5 Implementačné práce pre komparatívny upgrade do zavedenia systému **euro SRS**<sup>®</sup> do rutinnej prevádzky zahŕňajú hlavne: inštalácia systému **euro SRS**<sup>®</sup> na server spolu s databázovým programom, nastavovanie systému, elektronické konverzie dát, školenia po skupinách, analýzy a konzultácie.

la p-t

## Článok 4. Cena

Cena za predmet plnenia tohoto dodatku je dohodnutá podľa nasledovnej tabuľky: 4.1

| Produkt                                                          | Počet       | Cena |
|------------------------------------------------------------------|-------------|------|
|                                                                  | 6 licencií  |      |
| Počet licencií systému euro SRS® spolu:                          |             |      |
| každá licencia umožní autorizáciu na plné využitie celého balíka |             |      |
| Komparatívny upgrade (balík) a implementačné pra                 | áce:        |      |
| euro SRS <sup>®</sup> - Podvojné účtovníctvo                     |             |      |
| euro SRS <sup>®</sup> - Evidencia majetku a odpisy               |             |      |
| euro SRS <sup>®</sup> - Skladové hospodárstvo                    |             |      |
| euro SRS <sup>®</sup> - Rozpočet                                 |             |      |
| Inštalácia systému na server                                     | do 7 hodín  |      |
| Elektronická konverzia dát                                       | do 10 hodín |      |
| Školenia                                                         | do 40 hodín |      |
| Nastavenie systému                                               | do 10 hodín |      |
|                                                                  | SPOLU:      | 1,-€ |

4.2 Cena podľa čl. 4.1 je uvedená bez DPH a bude uhradená po odovzdaní predmetu zmluvy do rutinnej prevádzky na základe faktúry vystavenej zhotoviteľom

## Článok 5.

- Tento dodatok nadobúda platnosť dňom jeho podpísania oboma zmluvnými stranami a účinnosť 5.1 nastáva po jeho zverejnení v súlade s § 47a ods. 1 Obč. zákonníka, s poukazom na § 5a zákona č. 211/2000 Z.z., nasledujúci deň po dni jej zverejnenia
- Ostatné ustanovenia zmluvy nedotknuté týmto dodatkom zostávajú v platnosti bez zmeny. 5.2
- Tento dodatok je vyhotovený v štyroch identických rovnopisoch, z ktorých každá strana obdrží po 5.3 dvoch rovnopisoch.
- Nedeliteľnú súčasť tohoto dodatku tvoria prílohy č.: 5.4
  - 1. Systém euro SRS® pre MIS-EIS popis systému
  - 2. Rámcový harmonogram dodania
  - 3. Rozpis obsahu školení
  - 4. Garanti zo strany objednávateľa
  - 5. Komparatívny upgrade Nové funkcionality po zavedení systému euro SRS®

27.7.2011 Dátum zverejnenia:

27.7.2011 V Starej Turej dňa

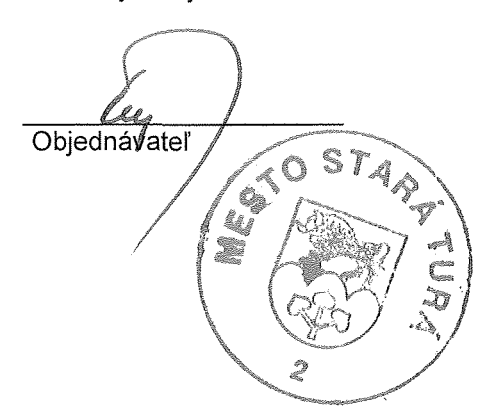

V Bratislave dňa 26. 4. 2011 Zhotovitel

Spoll S r O. Drobného 27, 841 01 Bratislava 42

1

Strana 2

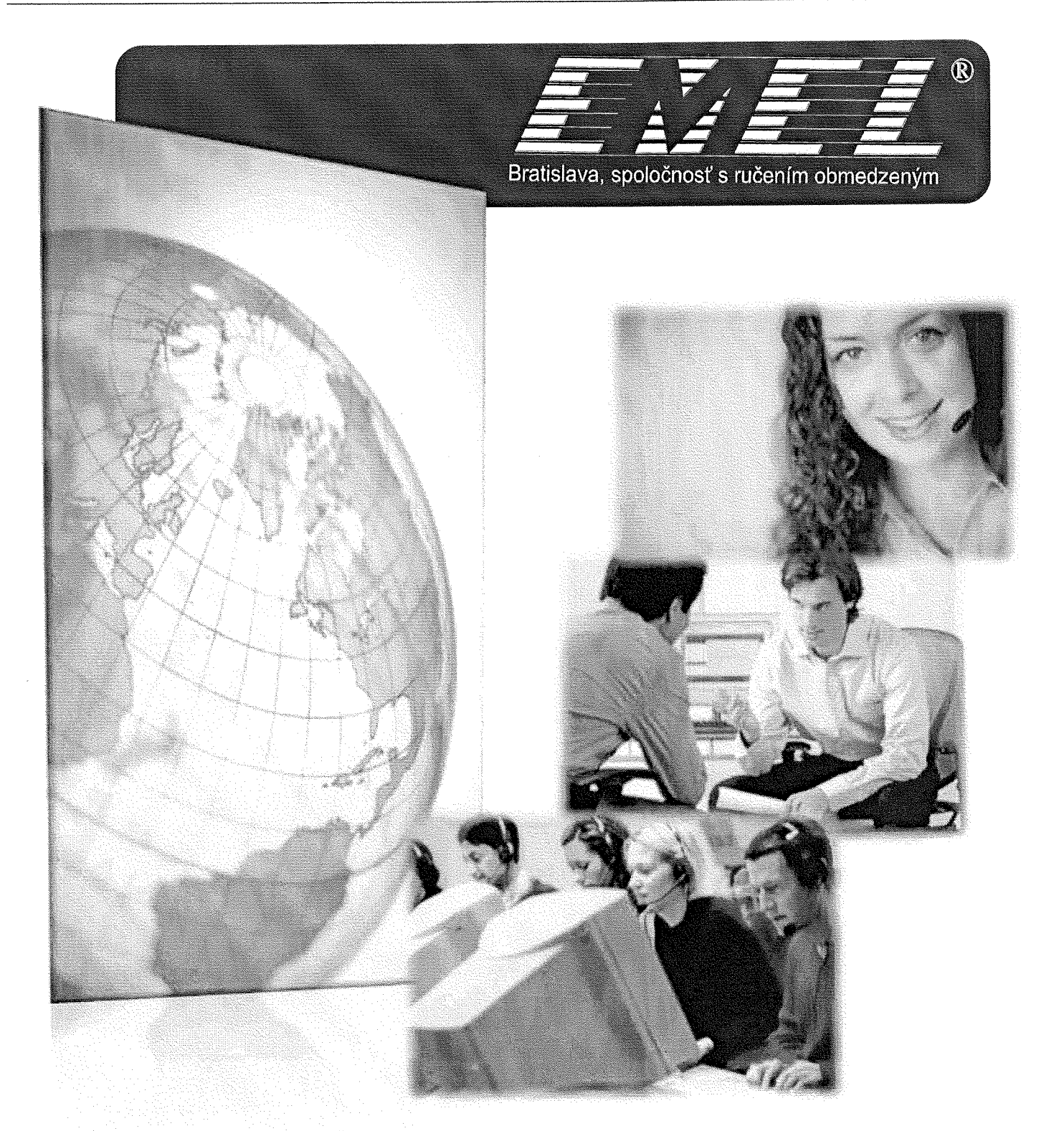

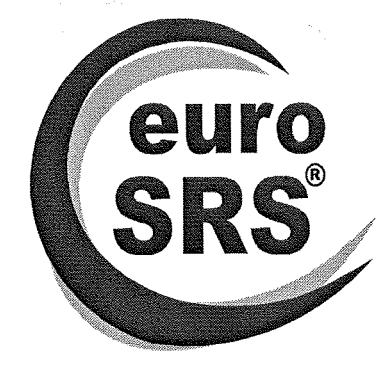

Ekonomický informačný Systém pre Riadenie a Správu

1

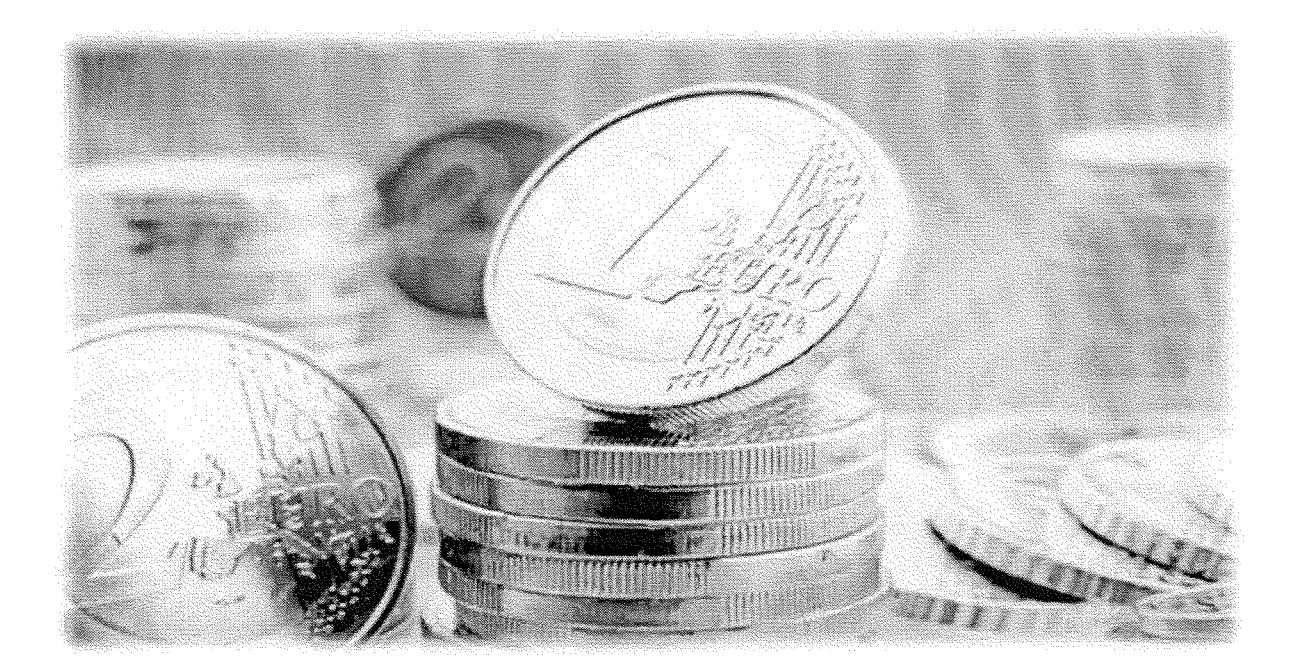

| Ekonomický informačný Systém pre Riadenie a Správu euro SRS® | 2  |
|--------------------------------------------------------------|----|
| Výhody systému euro SRS®                                     | 3  |
| Ekonomický prínos riešenia pre Vašu spoločnosť               | 4  |
| Modul Podvojné účtovníctvo                                   | 5  |
| Modul Evidencia majetku a odpisy                             | 7  |
| Modul Skladové hospodárstvo                                  | 7  |
| Modul Mzdy                                                   | 9  |
| Modul Mzdy – RLZEC                                           | 10 |
| Modul Administrácia informačného systému                     | 10 |
| Modul Rozpočet                                               | 11 |

## Výhody systému euro SRS®

### MODULÁRNOSŤ

- možnosť úprav existujúcich modulov podľa potreby zákazníka je zabezpečená cez samostatné moduly, ktoré pristupujú k údajom v Microsoft SQL databáze
- moduly sú naprogramované vo Visual Basic-u s podporou štandardných knižníc (napr. Crystal Reports), ktoré rozširujú možnosti, spríjemňujú a uľahčujú programátorskú aj používateľskú prácu

### ADMINISTRÁCIA APLIKÁCIE

- ✓ automatická inštalácia aplikácie na serveri aj na počítači používateľ
- ✓ administrácia celého systému z jedného miesta
- ✓ dôležitou vlastnosťou aplikácie je ai možnosť vzdialeného prístupu k databáze prostredníctvom Remote Access Service

## RÝCHLOSŤ

- rýchly prístup k údajom v databáze v jednotkách sekúnd
- ✓ použité stabilné a moderné informačné technológie

### INTEGRITA A BEZPEČNOSŤ DÁT

- samostatné moduly, ktoré sú navzájom prepojené
- autorizácia údajov
  - prístupové práva pre používateľov

## OTVORENOSŤ SYSTÉMU

- ✓ otvorenosť systému voči ďalších aplikáciám
- ✓ umožňuje prenos údajov do/z aplikácie Microsoft Excel a do aplikácií 602Tab a Open Office, prenos údajov do formátu CSV, XML, RPT, DIF, XLS, WAP, HTML 3.2, HTML 4.0, Character - separated values, Lotus 1-2-3, ODBC, RTF, text, Word
- ✓ možnosť pripojenie čítačiek čiarového kódu s podporou EAN kódov
- ✓ plne automatizovaný prenos údajov z pobočiek prostredníctvom priamych telefónnych liniek (aj ISDN), internetovým pripojením, intranetovým pripojením cez WAN a pod.
- ✓ umožňuje tvoriť vlastné zostavy prostredníctvom aplikácie Crystal Reports - používateľský prístup k tabuľkám pre tvorbu vlastných zostáv
- **prepojenie na informačný portál** UNIVERZÁLNY REGISTER Slovenskej republiky na Internete (www.ur.sk) a na Obchodný register Slovenskej republiky

### ERGONÓMIA

- ✓ dodržaná ergonómia tvorby aplikácie
   s podporou kontextovo
   – senzitívneho helpu
- ✓ prehľadne vytvorená dokumentácia

# EKONOMICKÝ PRÍNOS RIEŠENIA PRE VAŠU SPOLOČNOSŤ

Nasadením ekonomického informačného systému euro SRS<sup>®</sup> do Vašej spoločnosti získate silný nástroj, ktorý komplexne pokryje požiadavky všetkých užívateľov manažérov vrátane riadiacich a prinesie naplnenie očakávaných cieľov.

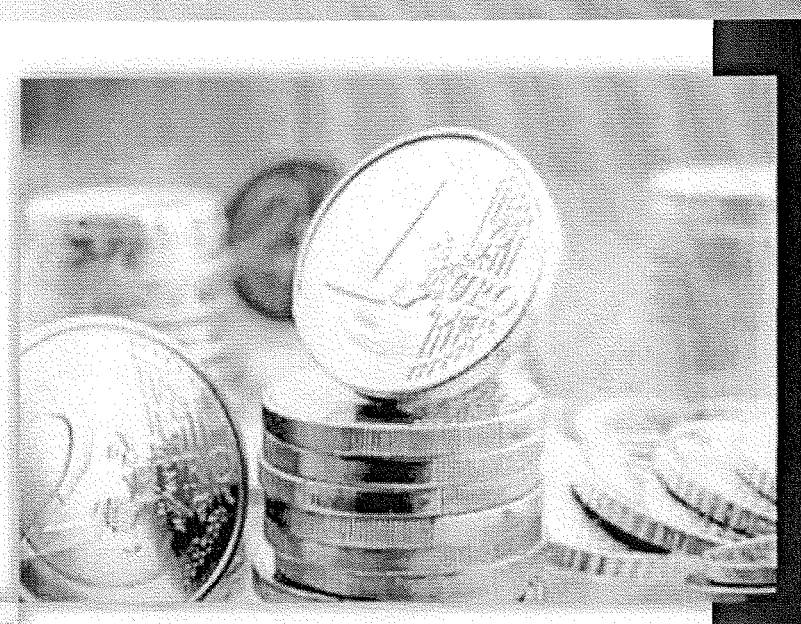

### Prínosy:

- pposkytovanie všetkých potrebných informácií pre manažérske rozhodovanie
- ✓ práca len v jednom komplexnom systéme
- ✓ optimalizácia a sprehľadnenie hospodárenia s finančnými prostriedkami
- ✓ vykonávanie kontrolných činností v kratšom čase
- ✓ odstránenie duplicít pri manuálnom zadávaní údajov a tým zníženie rizika vzniku chýb
- zníženie skladových zásob
- ✓ skrátenie veku zásob
- efektívnejšie objednávanie
- ✓ zlepšenie používateľského rozhrania a komfortu
- ✓ vyššia bezpečnosť a stabilita technologickej infraštruktúry
- ✓ vyššia bezpečnosť dát a ich referenčná integrita

## Modul PODVOJNÉ ÚČTOVNÍCTVO

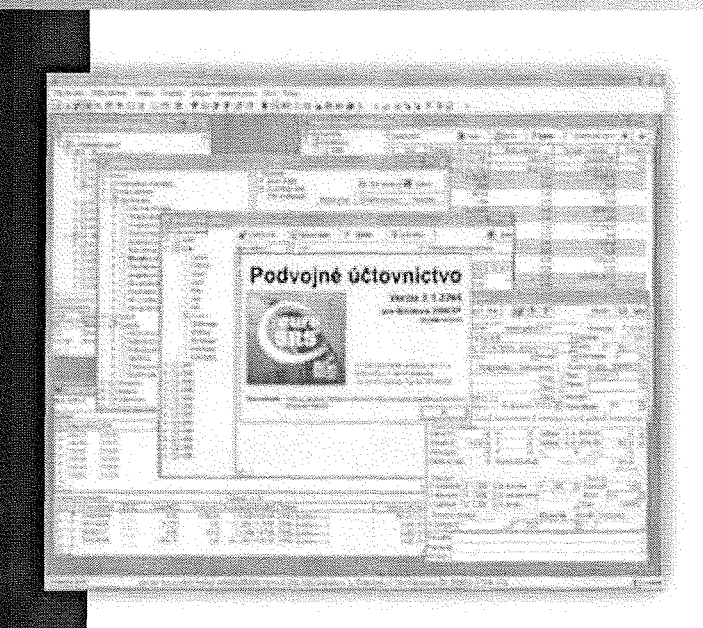

- Modul Podvojné účtovníctvo okrem iného poskytuje:
- vytváranie, prezeranie, opravu, stornovanie účtovných dokladov s históriou vykonaných zmien v jednotlivých dokladoch
- tlač existujúceho dokladu
- hromadné účtovanie dokladov, odúčtovanie dokladov
- rozúčtovanie po strediskách
- ✓ automatické generovanie a účtovanie kurzových rozdielov, halierových vyrovnaní
- ✓ automatický prepočet kurzových rezerv, kurzových rozdielov
- automatické preúčtovanie záloh
- automatické generovanie interných dokladov pre zápočet
- párovanie dokladov v saldokonte
- prepočet stavov účtov hlavnej knihy, kontrolu hlavnej knihy oproti denníku
- spracovanie pohľadávok a záväzkov
- ✓ generovanie platobných príkazov a upomienok
- ✓ komplexné spracovanie DPH priznania, dodatočného/opravného DPH priznania s potrebnými podkladmi
  - a s možnosťou tlačového výstupu do aplikácií Microsoft Excel
- tlač zostáv a účtovných výkazov
- ✓ zamknutie a odomknutie účtovného obdobia (i zvlášť pre DPH, majetok, zaradenie majetku zo skladov)
- účtovanie do viacerých otvorených účtovných období (mesiacov a rokov) súčasne
- spracovanie účtovných závierok
- ✓ prezeranie a aktualizáciu číselníkov
- prehľad devízových kurzov
- import bankových výpisov z programu homebanking v textovom formáte
- export platobných prevodných príkazov pre program homebanking v textovom formáte atď.

#### Elektronická komunikácia s programom homebanking

Softvér umožňuje vykonávať export prevodných príkazov na úhradu a import bankových výpisov z bánk.

**Export** vybraných prevodných príkazov na úhradu sa uskutočňuje do ľubovoľného textového súboru so zadefinovaným formátom. **Import** bankových výpisov je založený na podobnom princípe, to znamená, že údaje z textového súboru so známou štruktúrou môžu byť importované z programu homebanking do databázy systému euro SRS<sup>®</sup>, pričom pri importe sú dáta sémanticky kontrolované. Export/import dát je v súčasnosti funkčný pre textové súbory s formátmi Clearing, Delimited a FixedLen (napr. gpc).

Elektronickú komunikáciu medzi systémami euro SRS<sup>®</sup> a homebanking možno vykonať so všetkými komerčnými bankami na Slovensku, napr. so Všeobecnou úverovou bankou a.s., Tatra bankou a.s., Istrobankou a.s., Poštovou bankou a.s., Dexia bankou Slovensko a.s., Československou obchodnou bankou a.s. či Slovenskou sporiteľňou a.s. Zabezpečenie je na úrovni elektronickej komunikácie s bankou SSL, TCP/IP.

## Modul PODVOJNÉ ÚČTOVNÍCTVO

Nástroj pre vedenie podvojného účtovníctvo, ktorý je vytvorený v súlade s platným zákonom o účtovníctve. Modul spĺňa základné požiadavky akejkoľvek firmy ako sú prehľadné a preukazne vedenie účtovnej agendy. Systém reaguje aj na požiadavky daňovej legislatívy a poskytuje svojim užívateľom maximálne množstvo dôležitých údajov pre vytvorenie komplexného pohľadu na spoločnosť.

Modul podvojné účtovníctvo ponúka spoľahlivé a prehľadné riešenie. Činnosti súvisiace s účtovaním je možné optimalizovať a eliminovať chybovosť pomocou preddefinovaných súvzťažnosti/predkontácii.

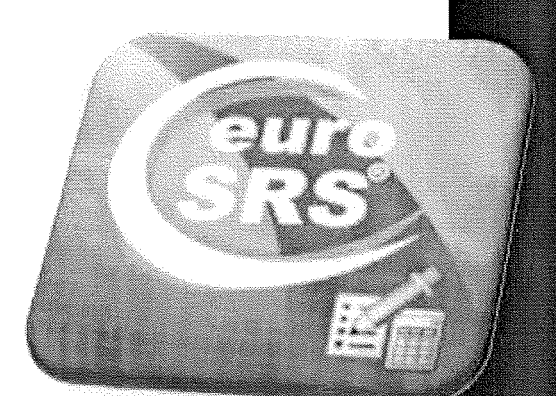

Účtovné prípady sa zapisujú v účtovných knihách, a pohľad na jednotlivé doklady je možný z akejkoľvek časti programu ako napr.:

- ✓ v denníku, kde sú účtovné zápisy sú usporiadané z časového hľadiska, chronologicky.
  - Pomocou denníka je možné preukázať zaúčtovanie všetkých účtovných prípadov v účtovnom období.
- ✓ v hlavnej knihe účtovné zápisy sú usporiadané z vecného hľadiska, systematicky.

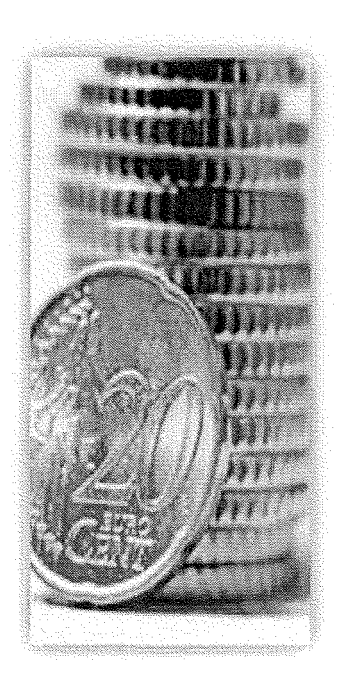

Hlavná kniha obsahuje syntetické účty podľa účtovnej osnovy, pričom zahŕňa údaje ako zostatky účtov ku dňu, ku ktorému sa otvára hlavná kniha, súhrnné obraty strany Má dať a Dal účtov za kalendárny mesiac, zostatky účtov ku dňu, ku ktorému sa zostavuje účtovná závierka. V programe je pripravená základná účtovná osnova podľa zákona o účtovníctve v platnom znení, ktorú si môže účtovná jednotka doplniť o analytické účty v závislosti od svojho účtovného rozvrhu.

Výstupné informácie modulu Podvojné účtovníctvo možno získať z veľkého počtu zostáv, ktoré sa dajú modifikovať (okrem povinných výkazových zostáv) podľa požiadaviek konkrétneho zákazníka. Niektoré zostavy a prehľady možno exportovať do textového súboru alebo priamo do aplikácií Microsoft Excel, 602Tab alebo OpenOffice.

Účtovná uzávierka vykonaná programom je tvorená zostavami Súvaha, Výkaz ziskov a strát a zostáv pre výkazníctvo samosprávy.

Pred uvedením modulu do používania treba zadefinovať číselné rady dokladov podľa vnútornej smernice účtovnej jednotky, skontrolovať a prispôsobiť súvzťažnosti na zaúčtovanie jednotlivých druhov dokladov a nastaviť prístupové práva pre prácu s časťami modulu pre používateľov.

## **Modul EVIDENCIA MAJETKU A ODPISY**

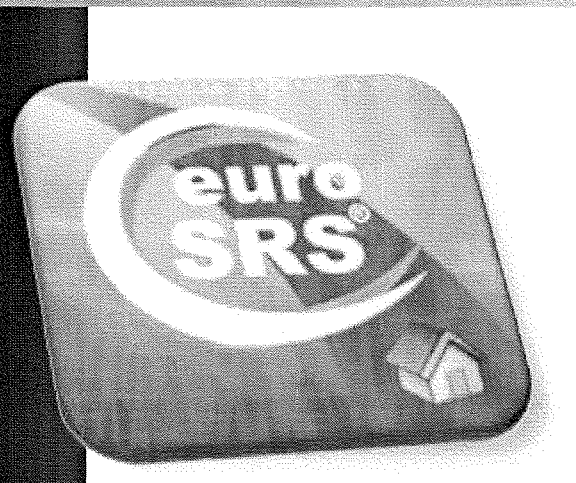

Modul taktiež poskytuje rôzne výstupné zostavy a podklady pre inventarizáciu majetku. Zostavy je možné upraviť, resp. vytvoriť podľa želania zákazníka. Táto časť aplikácie umožňuje evidovať majetok hmotný/nehmotný dlhodobý aj drobný majetok, súbor hnuteľných vecí, vykonávať zmeny v jeho evidencii, zhodnocovať a preraďovať majetok, preraďovať jednotlivé časti súboru hnuteľných vecí do iného súboru, tvoriť plán odpisov, automaticky generovať účtovné i daňové odpisy, ktoré zároveň vstupujú do modulu Podvojné účtovníctvo.

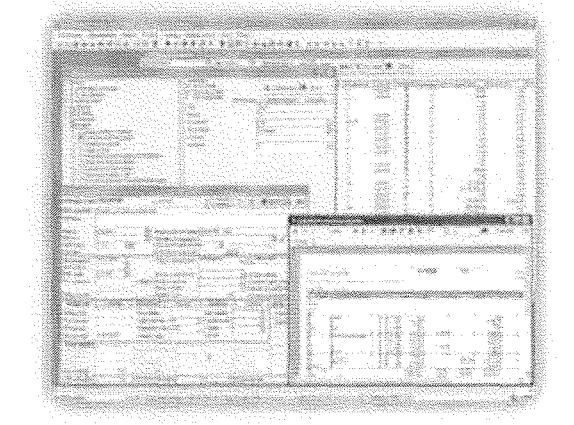

## Modul SKLADOVÉ HOSPODÁRSTVO

### Modul Sklady a predaj okrem iného ponúka aj túto funkcionalitu:

- spracovanie dokladov súvisiacich s uskladnením a vyskladnením tovaru došlých a odoslaných objednávok, príjemiek, výdajok, prevodiek; rezervovanie tovaru na sklade, sledovanie stavu dodania tovaru (nedodaný, spracovávaný, dodaný)
- generovanie vyšlých objednávok podľa objednávok došlých, alebo podľa limitných stavov tovarov na skladoch
- stanovenie individuálnych predajných cien tovaru ako aj cenových hladín pre dílerov na základe definovaného skladového obchodného prípadu pre konkrétneho partnera odberateľa
- vystavenie dodacích listov, proforma faktúr, odberateľských faktúr, možnosť pripojenia na fiskálny modul, tlač pokladničných dokladov
- okamžitý prístup k údajom z modulu Sklady a predaj, výroba v module Podvojné účtovníctvo (prípadne v inom module euro SRS<sup>®</sup>) bez nutnosti exportu/importu dát
- spracovanie pokladničných a skladových uzávierok
- evidencia tovarov na sklade podľa ich sériových čísel, šarží, umiestnenia v sklade
- možnosť pripojenia čítačky čiarových kódov
- možnosť zadávania predajných cien do dokladov aj v cudzej mene podľa aktuálneho kurzu
  - tvorba výstupných zostáv, prehľadov, export údajov do aplikácií Microsoft Excel, 602Tab alebo OpenOffice
  - evidencia fyzických a dokladových inventúr, možnosť zobrazenia stavu skladu i spätne k ľubovoľnému dátumu, automatické vytvorenie dokladov pre inventúrne rozdiely
  - evidencia limitných stavov na sklade, ich kontrola
  - prezeranie a aktualizácia číselníkov atď.

## Modul SKLADOVÉ HOSPODÁRSTVO

Modul Skladového hospodárstva je určený na sledovanie stavu skladových zásob a pohybu tovarov na jednotlivých skladoch, evidenciu došlých a vyšlých objednávok, rezervovanie tovarov a služieb podľa potrieb zákazníka, vystavovanie príjemiek, prevodiek, výdajok, dodacích listov, ako aj nadväzné vystavovanie odberateľských proforma faktúr

Program umožňuje použiť zákonom stanovené metódy na oceňovanie tovarov na sklade:

- ✓ priemerné ceny
- ✓ FIFO
- ✓ pevné ceny

Modul ponúka široké spektrum možností na tvorbu predajných cien tovarov. Umožňuje tvoriť ceny so zľavami (napr. percentuálne, zľavy z balení), zadefinovať ceny pre dílerov (systém obsahuje 10 hladín dílerských cien), tvoriť obchodné prípady (pevné cenníky) pre konkrétnych zákazníkov alebo skupiny zákazníkov na vybrané tovary, platné pre zvolené časové obdobie, vytvárať matice zliav (zľavy podľa skupín tovarov a odberateľov).

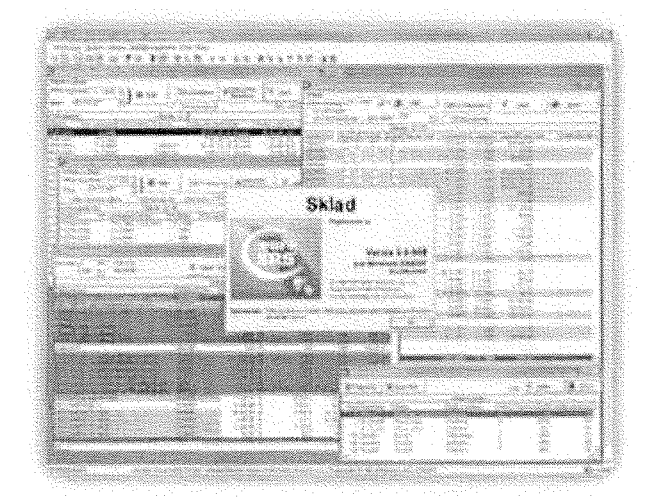

S dokladmi zaevidovanými v tomto module je možné ihneď pracovať v nadväzných evidenciách, napr. v Podvojnom účtovníctve. Tento modul využíva niektoré spoločné číselníky, používané v iných moduloch euro SRS<sup>°</sup>.

Modul Sklady a predaj ďalej obsahuje tzv. cenové kalkulácie. Pod pojmom "cenová kalkulácia" sa v programe rozumie metóda, ktorá umožňuje prepočet predajných cien tovarov v závislosti na obstarávacích cenách so zohľadnením prípadného cla, dovoznej prirážky, dopravných nákladov a pod. Kalkulácie taktiež umožňujú prepočty dílerských cien v závislosti na predajných cenách tovarov. Kalkulácia je platná vždy nad určitým výberom tovarov.

V programe je zapracovaná časť, ktorá sa nazýva **Výroba**. Prostredníctvom nej možno vyrábať/skladať výrobky z rôznych komponentov. Výdaj príslušných komponentov zo skladu a príjem hotového výrobku na sklad vykonáva automaticky program.

Modul poskytuje používateľovi aj rôzne prehľady potrebné na úspešnú realizáciu predaja, ako napr. prehľad faktúr a proforma faktúr, bankových úhrad, pokladničných dokladov a pod. Ďalej si používateľ môže zobraziť i mnohé iné informácie formou výstupných zostáv, ktoré je možné modifikovať podľa požiadaviek konkrétneho zákazníka. Údaje zo zostáv sa zobrazujú aj v grafickej forme, alebo ich možno exportovať do textového súboru či do aplikácie Microsoft Excel. Modul Sklady a predaj, výroba je spolu s modulom Podvojné účtovníctvo nástrojom pre administráciu, ktorý zabezpečuje správu a nastavenie celého systému euro SRS<sup>®</sup>.

Modul Mzdy a personalistika poskytuje možnosť prehľadného zaznamenávania potrebných údajov o všetkých zamestnancoch spoločnosti.

Zo zadaných údajov sa uskutočňuje výpočet mesačných miezd podľa platnej legislatívy, ročné zúčtovanie preddavkov na daň ako aj automatické generovanie príkazov na úhradu miezd a interných dokladov na zaúčtovanie, nakoľko je modul prepojený na modul Podvojné účtovníctvo. Samozrejmosťou sú aj výpočty odvodov do fondov a poisťovní. Modul je možné prepojiť so systémami monitoringu, sledovania a evidencie dochádzky.

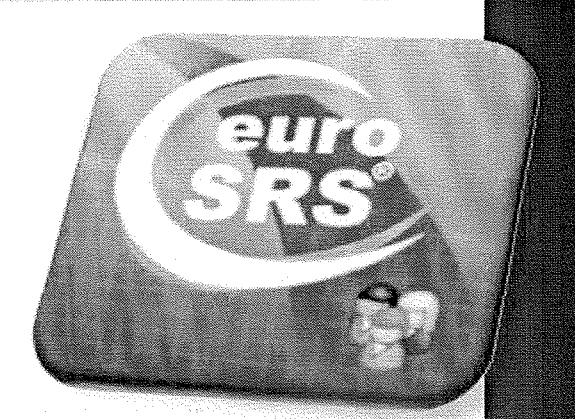

Modul MZDY

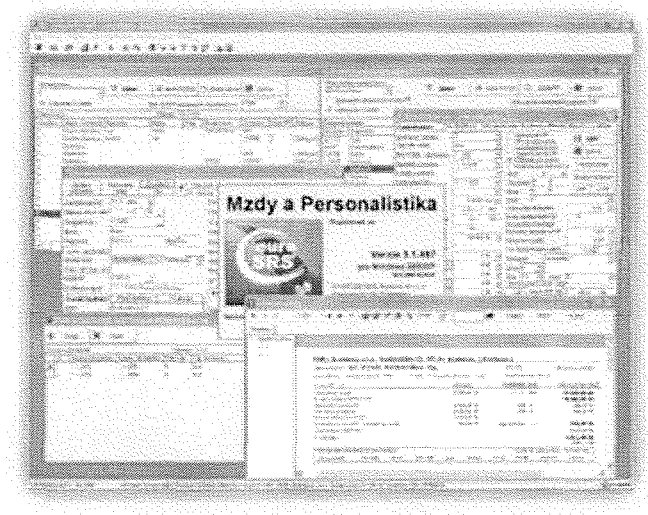

## Program Mzdy a personalistika okrem iného umožňuje:

- evidenciu údajov o zamestnancoch
- automatické zaznamenávanie historických zmien osobných údajov zamestnanca, zmien na účely odvodov daní a povinného poistného ako aj zmien v mzdových zložkách zamestnanca s možnosťou editácie
- import vybraných mzdových údajov z aplikácie Microsoft Excel s ich automatickou kontrolou
- výpočet miezd, hromadné generovanie a prepočítavanie výplatných pások, generovanie príkazov na úhradu miezd, zrážok, odvodov, daní
- zadávanie jednotlivých zložiek mzdy s časovým predstihom ku konkrétnemu dátumu a ich automatické zohľadnenie programom pri výpočte výplatných pások v budúcnosti
- ✓ zadávanie opakujúcich sa zrážok zo mzdy a ich zohľadnenie vo výplatných páskach v budúcnosti
- automatické generovanie zúčtovateľných interných dokladov
- zaradenie zamestnancov na nákladové a organizačné strediská
- zobrazovanie a tlač organizačnej štruktúry podľa aktuálneho zaradenia zamestnancov
- ✓ využívať v module obsiahnutý číselník klasifikácie zamestnaní ustanovený Štatistickým úradom Slovenskej republiky
- ✓ prepojenie na štatistické spracovanie údajov spoločnosťou Trexima Bratislava, s.r.o a pod.
- ✓ elektronickú komunikáciu so štátnymi inštitúciami (napr. mesačné výkazy Sociálnej poisťovne, zdravotných poisťovní,...)

Modul obsahuje i bohatú sadu zostáv pre mzdových účtovníkov a manažment.

## Modul MZDY – RLZEC

Modul MZDY - RLZEC je možné použiť na zasielanie registračných listov do Sociálnej poisťovne pomocou XML súboru.

Táto aplikácia Vám umožní uložiť údaje z registračných listov v XML formáte používanom pri komunikácii so Sociálnou poisťovňou. Modul Mzdy - RLZEC umožňuje vytváranie všetkých existujúcich registračných listov ako sú Prihláška – pri nástupe do zamestnania / začiatok dohody, Odhláška – pri ukončení zamestnania / dohody, Zrušenie prihlášky – ak prihlásený zamestnanec nenastúpi do zamestnania, Zmena – zmena údajov zaslaných v prihláške a Prerušenie – pri ohlásení začiatku / konca prerušenia poistenia (napr. MD, RD, Absencia,..).

## Modul ADMINISTRÁCIA INFORMAČNÉHO SYSTÉMU

Program pre administráciu informačného systému obsahuje všetky činnosti nutné pre nastavenie systému. Tieto činnosti zahŕňajú:

- ✓ automatickú inštaláciu aplikácie na server i na počítač používateľa
- ✓ administráciu používateľov a používateľských skupín
- ✓ správu konfigurácií používateľov
- ✓ nastavenie prístupových práv používateľom pre jednotlivé moduly, resp. ich časti
- zoznam programov a ich konfiguračných parametrov
- ✓ zoznam počítačov v informačnom systéme, správu číselníkov a pod.

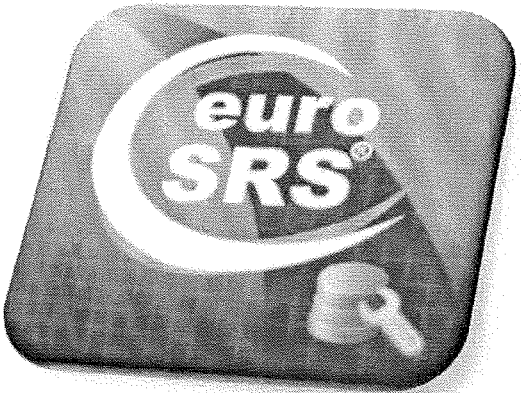

# **Modul ROZPOČET**

Modul Rozpočet umožňuje vytvárať množstvo **verzií rozpočtu** pre daný rok. Verzie je možné porovnávať a následne prehlásiť konkrétnu verziu za schválený rozpočet. Každú verziu rozpočtu je možné buď nahodiť manuálne alebo naimportovať z MS Excelu. Rozpočet je zobrazený v stromovej štruktúre podľa hierarchie a je možné ho zobraziť zoradený po ekonomických klasifikáciách, funkčných klasifikáciách, zdrojoch,

obsahuje hodnotu má zobrazené aj

každé jedno zoskupenie.

súčtové hodnoty, ktoré sú zobrazené tak pre rozpočet ako celok, ako aj pre

| 🜁 Prijiny rozpočtu v članeni Rok, Verzie, Ekonomické      |               |
|-----------------------------------------------------------|---------------|
|                                                           |               |
| Didni pro Zasten                                          |               |
| Inderast 🔿 Stram 🛞 Minashu                                |               |
|                                                           | inodricka     |
|                                                           | 7 922 897,00  |
| 👾 Verzia 1                                                | 7 922 897,00  |
| - 111010 · Vynes deur 1 japan publicari Granni imaaniirii | 3 9336 949 90 |
| E Mexico E rupine                                         |               |
| £7×7                                                      | 1 925 049,00  |
| 3-1 - Plánovanie, manažment, orgány mento o kontrolo      | 0,00          |
| 🛞 16 - Kultúra a nádmženstvo                              | 0,00          |

Úpravy v rozpočte je možné taktiež naimportovať alebo manuálne vložiť a naviazať ich na konkrétny rok a určiť im či sú schválené a od akého dátumu platia.

| <b>5</b> ) | Zmena                  | prijmov rozpočtu pre ro                                      | ik 2010                                                |                                                                                                    |                                        |                    |                    |                                         |
|------------|------------------------|--------------------------------------------------------------|--------------------------------------------------------|----------------------------------------------------------------------------------------------------|----------------------------------------|--------------------|--------------------|-----------------------------------------|
|            |                        |                                                              |                                                        |                                                                                                    |                                        |                    |                    | ត្រា                                    |
| 53         | Prida                  |                                                              |                                                        |                                                                                                    |                                        |                    |                    |                                         |
|            | Rok                    | Program                                                      | Podprogram                                             | Projekt                                                                                            | Ekonomické členenie                    | Zdro               | oj Typ zdroja      | Hodnota                                 |
| L.,,       | 2010                   | 3 - Interné služby                                           | 3.2 - Zabezpećovanie ukono                             | 3.2.4 - Parlamentné voľby                                                                          | 312001                                 | 11                 | 1 Nezadany         | 5 900,00                                |
|            | 2010                   | 11 - Prostredie pre život                                    | 11.9 - Verejnoprospešné pr                             |                                                                                                    | 312001                                 | 11                 | 1 Nezadaný         | 54 300,00                               |
|            | 2010                   | 11 - Prostredie pre život                                    | 11.2 - Vodovody                                        |                                                                                                    | 322001                                 | 11                 | 1 Nezadaný         | 150 000,00                              |
|            | Plne<br>alebo<br>alebo | nie rozpočtu je n<br>o zoradiť podľa ľu<br>o kombinácií poli | nožné zoskupiť<br>ubovoľného poľa<br>í, napr. je možné | h Preserven bedrichness zu hin<br>sie 2003 Rese and<br>res post zen 1000<br>Thereach Barers Troppe | itopiti konnetten - spärate<br>Se      |                    | farantany shidadha | 25 हरू सम्बद्धी के लिए स्टब्स् क्रि     |
| :          | zobra                  | aziť si plnenie pri                                          | íjmov rozpočtu                                         | S                                                                                                  | neverseden Subb – Iden:<br>manuel      | Stopfant Tys offic | en Nacovicta       |                                         |
| ;          | zoski                  | upené podľa eko                                              | nomickej                                               | a thosainte Seraina a than it.<br>Charactarta tha tha tha                                          | ara)                                   |                    |                    |                                         |
| I          | dasit                  | fikácie a následn                                            | e podľa                                                |                                                                                                    | 12324 3.23                             |                    |                    | 22 (22) (22) (22) (22) (22) (22) (22) ( |
|            | orog                   | ramu. Každý stĺp                                             | ec, ktorý                                              | X Program (d. 2.1. (d. dava)<br>(d. 16.)                                                           | ,,,,,,,,,,,,,,,,,,,,,,,,,,,,,,,,,,,,,, |                    |                    |                                         |

n kepananska (mrasio - 18301114) († derec) 18 demanska (mrasio - 18301114) († derec)

| Contract and associate     Contract of the Open Action of Contract of Contract of Con | Stedacko<br>Rode | Their A court |
|----------------------------------------------------------------------------------------------------|------------------|---------------|
| o Cin 103-04<br>9 filh 102-04 keeka<br>9 filh 105-04<br>9 filh 105-04                                                                                                    | 99867ac.         | 9<br>9        |

Jednoduchý užívateľský export zostáv a podkladov pre Datacentrum/Štátnu pokladnicu

## Nároky aplikácie euro SRS<sup>°</sup> na hardvér a softvér:

- minimálna potrebná konfigurácia pracovnej stanice procesor P4 1,5GHz, 256 MB RAM, 20 GB HDD, Video 800x600 High color(16 bit), 15" color monitor
- ✓ odporúčaná konfigurácia pracovnej stanice procesor P4 2+GHz, 512 MB RAM, 40 GB HDD, Video 1024x768 High color(16 bit), 17" color monitor
- minimálna potrebná konfigurácia servera procesor P4 1,5GHz MHz, 512 MB RAM, 2x40 GB HDD, disk array, DVD ROM;
- odporúčaná konfigurácia servera \* procesor P4 HT 3GHz, 1 GB RAM, SCSI 2x75 GB HDD(10.000 rpm) v RAID 0+1, CD-ROM
- minimálna potrebná konfigurácia PC pre registračnú pokladňu procesor od P4 2GHz, 512 MB RAM, 2 x 40 GB HDD, záložný zdroj - UPS, Win XP Pro. Na PC by nemal byť inštalovaný iný SW ako operačný systém a euroSRS.
- v záložný zdroj UPS
- ✓ zálohovacie zariadenie
- softvérové požiadavky na pracovnú stanicu operačný systém MS Windows XP s regionálnym nastavením pre Slovensko (klávesnica, dátumový formát d.m.r)
- ✓ softvérové požiadavky na server operačný systém Microsoft Windows 2000/2003 Server, Microsoft SQL Server 2000/2005 (Microsoft Windows 2000/XP pre Microsoft SQL Server 2005 Express)

\*k prevádzke euro SRS **používať značkové servre**, ktorých konfigurácia zodpovedá objemom dát obsiahnutých v databáze a počtu používateľov pracujúcich s aplikáciou

V záujme spoľahlivého fungovania euro SRS® si dovoľujeme klientovi doporučiť nasledovné:

- ✓ používať on-line UPS
- euro SRS pravidelne zálohovať a zálohy ukladať na iný hardvér
- používať antivírové zabezpečenie
- zabezpečiť servre pred neoprávneným prístupom

e-mail: mis@avispro.sk

## IIS MIS - Ekonomický subsystém MIS-EIS Systém euro SRS<sup>®</sup>

Rámcový harmonogram dodania a implementácie

## Predpokladaný harmonogram dodania a implementácie

### > Inštalácia a školenie správcu systému

Inštalácia spočíva v nainštalovaní a nakonfigurovaní aplikácie na jednotlivé klientske stanice a server. V tomto, kroku sa realizuje aj vytvorenie databázy OSTREJ, ktorá sa bude plniť ostrými dátami a bude sa nastavovať podľa požiadaviek klienta. Okrem ostrej databázy sa vytvorí aj DEMO databáza, ktorá slúži na testovanie. Štandardne sa pri inštalácii nastaví aj automatické kopírovanie OSTREJ databázy do DEMA.

Pri inštalácii klientskych staníc sa nastaví a otestuje pripojenie na správny server a databázu, toto nastavenie je dôležité pre správne fungovanie a spúšťanie aktualizácie systému po nasadení aktuálnych verzii programu na server.

V tomto kroku je možné realizovať aj zaškolenie správcu, ktorý bude mať na starosti riešenie systém euro SRS®. Počas školenia je správca zaškolený na oblasti:

- Inštalácia klientov a servera euro SRS®
- Vytvorenie databázy
- Zálohovanie databázy
- Spúšťanie aktualizácii
- Nastavovanie prístupových práv

V termíne: podľa dohody

### Školenie používateľov

Oboznámenie všetkých používateľov s logikou a obsluhou aplikácií v rozsahu ich činnosti v organizácii. Školenia užívateľov budú realizované v priestoroch fy. EMEL. Školenia sú štandardne realizované v dvoch etapách a prebiehajú v malých skupinách (max. počet školených 6):

- 1. prvá etapa sa zaoberá základnými vlastnosťami a funkciami systému, s ktorými sa užívatelia budú stretávať počas celej doby práce so systémom euro SRS®
- 2. druhá etapa je smerovaná riešeniu konkrétnych okruhov, týkajúcich sa jednotlivých užívateľov. Snahou je aby sa táto etapa uskutočnila na už reálnych dátach Vašej spoločnosti, a s reálnymi podkladmi, s ktorými jednotlivý užívatelia pracujú

V termíne: podľa dohody

## Konverzia údajov

Prevod použiteľných údajov z pôvodného systému do systému.

V termíne a postupnostiach podľa dohody:

 budú preklopené nevyhnutné údaje pre začiatok prác ako sú číselníky údajov, číselné rady dokladov, strediská, účtovná osnova, bankové účty, pokladne, druhy dokladov, programy

/h-V

e-mail: mis@avispro.sk

bude realizované preklopenie otvoreného saldokonta, počiatočných stavov hlavnej knihy, rozpočtu,
 majetku a odpisov, inventárnych kariet majetku, technického zhodnotenia majetku, skladových položiek
 v závislosti od termínu ukončenia prác na predchádzajúcom období.

#### Nastavenie systému podľa potrieb a požiadaviek klienta

Bude prebiehať priebežne podľa vznikajúcich potrieb.

#### Dozor pri rutinnej prevádzke

Od termínu nábehu systému do rutinnej prevádzky budú pracovníci objednávateľa k dispozícii pre potreby autorského dozoru nábehu systému.

#### Prebratie systému euro SRS®

Termín prevzatia do rutinnej prevádzky v rozsahu pre komparatívny upgrade podľa dohody.

## Úpravy systému euro SRS®

V prípade potrieb úprav systému budú realizované úpravy počas celého procesu nasadenia systému do rutinnej prevádzky priebežne. Taktiež bude realizované prepojenie s **Informačným systémom IIS MIS od spoločnosti A.V.I.S., s.r.o.,** aby boli zabezpečené základné komunikačné prvky. V prvej etape pôjde o zrealizovanie prevodového mostíka pre možnosť komunikácie pokladne s informáciami o vydaných predpisoch, následne komunikácia o zrealizovaných platbách a komunikácia o zaúčtovaní predpisov.

e-mail: mis@avispro.sk

## IIS MIS - Ekonomický subsystém MIS-EIS Systém euro SRS®

## Rozpis obsahu školení

## Rozpis obsahu ŠKOLENÍ

## Podvojné účtovníctvo

- o všeobecná práca s modulom
- o práca s číselníkmi
- o evidencia faktúr
- o evidencia banky
- o evidencia pokladne
- o hromadné úhrady
- o definovanie číselných radov dokladov
- o definovanie preddefinovaných predkontácii
- o účtovanie
- o práca so saldokontom, hlavnou knihou a ďalšími evidenciami
- o výstupné zostavy
- o generovanie výkazov pre komunikáciu so štátnou pokladnicou

## Práca s rozpočtom

- o evidencia rozpočtu
- o zmeny rozpočtu
- o náväznosť rozpočtu na účtovanie
- o reporting

## ≽ Evidencia majetku

- o vytvorenie novej inventárnej karty
- o práca s číselníkmi
- o zaradenie majetku
- o vyradenie majetku
- o preradenie majetku
- o odpisovanie majetku
- o výstupné zostavy k majetku

## Skladové hospodárstvo

- o práca s číselníkmi
- o všeobecná práca s modulom
- o príjem
- o výdaj
- o inventúra

## 🎾 Správa systému

- o inštalácia klientov
- o prideľovanie prístupových práv k jednotlivým modulom

e-mail: mis@avispro.sk

4.-

## IIS MIS - Ekonomický subsystém MIS-EIS Systém euro SRS<sup>®</sup>

Garanti: Vecní správcovia a technický správca zo strany objednávateľa

## Projektový manažér: Ing. Ján Volár, prednosta MsÚ

tel.: 032 7461612 e-mail: jan.volar@staratura.sk, prednosta@staratura.sk

## Vedúci ekonom. úseku (hlavný garant): Ing. Iveta Petrovičová, ved. ekonomického oddelenia

tel.: 032 7461625 e-mail: <u>iveta.petrovicova@staratura.sk</u>, <u>financne@staratura.sk</u>

### Technický správca: Ing. Marek Miklovič, správa informač. systému

tel.: 032 7461616 e-mail: <u>marek.miklovic@staratura.sk</u>, <u>sis@staratura.sk</u>

### Ekonomický subsystém: Zoznam garantov zo strany objednávateľ a za moduly systému:

| IIS MIS: aplikácia MIS-EIS<br>systém euro SRS <sup>®</sup> | Zodpovedný pracovník<br>(meno) | Telefón     | e-mail                                                        |
|------------------------------------------------------------|--------------------------------|-------------|---------------------------------------------------------------|
| Podvojné účtovníctvo                                       | Jaroslava Korytinová           | 032 7461626 | jaroslava.korytinova@staratura.sk,<br>ucto@staratura.sk       |
| Evidencia majetku a odpisy                                 | Marta Baranovičová             | 032 7461631 | marta.baranovicova@staratura.sk,<br>byty@staratura.sk         |
| Skladové hospodárstvo                                      | Zuzana Redajová                | 032 7461636 | <u>zuzana.redajova@staratura.sk,</u><br>pokladna@staratura.sk |
| Rozpočty                                                   | Ing. Iveta Petrovičová         | 032 7461625 | iveta.petrovicova@staratura.sk,<br>financne@staratura.sk      |

## Ekonomický subsystém: Zoznam pracovníkov podľa vecných oblastí

| IIS MIS: aplikácia MIS-EIS<br>systém euro SRS <sup>®</sup> | Zodpovedný pracovník<br>(meno)               | Telefón                        | e-mail                                                                                                    |
|------------------------------------------------------------|----------------------------------------------|--------------------------------|----------------------------------------------------------------------------------------------------|
| Hlavná kniha                                               | Jaroslava Korytinová                         | 032 7461626                    | jaroslava.korytinova@staratura.sk,<br>ucto@staratura.sk                                                            |
| Rozpočty                                                   | Jaroslava Korytinová                         | 032 7461626                    | jaroslava.korytinova@staratura.sk,<br>ucto@staratura.sk                                                            |
| Obshodní podpori                                           | <br>Zuzana Redajová /                        | 032 7461636 /                  | zuzana.redajova@staratura.sk,<br>pokladna@staratura.sk /                                                           |
|                                                            | <br>Ľubica Gondárová                         | 032 7461626                    | lubica.gondarova@staratura.sk,<br>pam@staratura.sk                                                                 |
|                                                            | Zuzana Redajová                              | 032 7461636                    | zuzana.redajova@staratura.sk,<br>pokladna@staratura.sk                                                             |
|                                                            | (Ľubica Gondárová*)                          | (032 7461626)                  | (lubica.gondarova@staratura.sk,<br>pam@staratura.sk)                                                               |
| Odoslané faktúry                                           | Ľubica Gondárová                             | 032 7461626                    | lubica.gondarova@staratura.sk,<br>pam@staratura.sk                                                                 |
|                                                            | <br>Zuzana Redajová                          | 032 7461636                    | zuzana.redajova@staratura.sk,<br>pokladna@staratura.sk                                                             |
| Pokladňa / Banka                                           | (Anna Oslayová*) /<br>Ing. Iveta Petrovičová | (032 7461627) /<br>032 7461625 | (anna.oslayova@staratura.sk,<br>odpady@staratura.sk) /<br>iveta.petrovicova@staratura.sk,<br>financne@staratura.sk |
|                                                            | Jaroslava Korytinová                         | 032 7461626                    | jaroslava.korytinova@staratura.sk,<br>ucto@staratura.sk                                                            |
| Správa systému                                             | <br>Ing. Marek Miklovič                      | 032 7461616                    | <u>marek.miklovic@staratura.sk</u> ,<br><u>sis@staratura.sk</u>                                                    |
| Majetok - evidencia, spracovanie                           | Marta Baranovičová                           | 032 7461631                    | marta.baranovicova@staratura.sk,<br>byty@staratura.sk                                                              |
| Majetok - účtovanie                                        | Jaroslava Korytinová                         | 032 7461626                    | jaroslava.korytinova@staratura.sk,<br>ucto@staratura.sk                                                            |

\*) Zastupovanie v čase neprítomnosti (napr. dovolenka,...) zodpovedného pracovníka

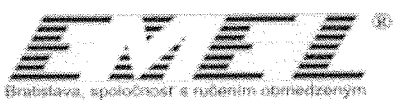

Komparatívny upgrade – Nové funkcionality po zavedení systému euro  ${\rm SRS}^{\ensuremath{\mathscr{R}}}$ 

http://www.emel.sk Tel: +421/2/32663333, Fax: +421/2/32663300 IČO 31 390 633; IČ DPH SK 2020304935, DEXIA BANKA 9419047001/5600 Zapísaná v OR OS Bratislava 1, oddiel: Sro, vložka číslo: 8538/B

licha č.5 k Dodalku č.1 k Zmluve o dielo na dodavku služieb zo dňa 25.09.2006

Strana 1/18

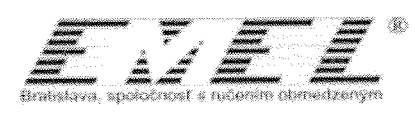

## **Obsah**

| Všeobecná funkcionalita              |    |
|--------------------------------------|----|
| Modul Mzdy a Personalistika          | 8  |
| Modul Podvoiné účtovníctvo           | 13 |
| Modul Roznočet                       | 17 |
| Modul Skladové hospodárstvo          |    |
| Mouli Situdo e hospotation o minimum |    |

Prilcha č 5 k Dodatku č.1 k Zmluve o dielo na dodavku služieb zo dňa 25.09.2006

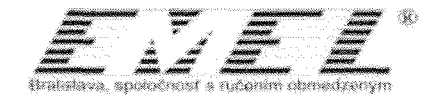

## Všeobecná funkcionalita

Jedná sa o funkcionalitu, ktorá je prístupná vo všetkých dodávaných moduloch spoločnosti EMEL Bratislava, s.r.o.

 Možnosť exportu prehľadov do MS Excelu – euro SRS<sup>®</sup> umožňuje vyexportovanie ktoréhokoľvek prehľadu do MS Excelu cez ikonky "Exportu záznamov z aktívneho prehľadu do Excelu". Exportovať je možné vybrané stĺpce prehľadu <sup>32</sup> aj vybrané riadky prehľadu <sup>32</sup>

|                                                                                                    |                                                                                                    | Export sign | smor z aktivne   | he prehis         | de de EXCEL-14    |                                                                                                    |                               |                |
|----------------------------------------------------------------------------------------------------|----------------------------------------------------------------------------------------------------|-------------|------------------|-------------------|-------------------|----------------------------------------------------------------------------------------------------|-------------------------------|----------------|
| 1 G 40                                                                                                    | inital familianani Cv                                                                                                    |             |                  |                   |                   |                                                                                                    |                               |                |
| Zane                                                                                                    | atnanec                                                                                                    |             |                  | stans             | a innet Di        | EL D'A PA                                                                                                    | ta táman                      | IN Sales       |
|                                                                                                    | fjóreig len 1 nadok<br>drako<br>sko 1 Narov dredska   Priezisko<br>EMEL Bratalana Hodevoy<br>EMEL Bratalana   Hodevoy<br>EMEL Bratalana   Hodevoy<br>EMEL Bratalana   Johericow<br>EMEL Bratalana   Johericow |             | and sources      |                   | daamaana mii inaa | une presidente                                                                                                  |                               | and re-        |
| ( <b>¥</b> ∨                                                                                                    | ibera ien Friedsk                                                                                                    |             |                  |                   | jas, počel robia  | An the second second second second second second second second second second second second second second second | driancos                      | 1000           |
| Image: Strength and Strength and |                                                                                                    |             | Záman 1/18       |                   |                   |                                                                                                    |                               |                |
| Sheda                                                                                                    | ko Nárov dedika                                                                                                    | Prinzviska  | Merez            | 184               | Potecide          | ] Osobné č.                                                                                                    | DatePP                        | Farkins        |
| 10                                                                                                    | EMEL Brandava                                                                                                    | Hockey (    | ana kanalan mara | usidenananan<br>T | 771025/6871       | ni i sun in in in in in in in in in in in in in                                                                 | alexenneder Connector<br>Star | sevits         |
| 10                                                                                                    | EMEL Statelays                                                                                                    | linkien     | Luiai            | a segura a series | 7504206724        | 13                                                                                                    | Z                             |                |
| 10                                                                                                    | EMEL Brakelava                                                                                                    | Jakaicova   | derat Bios       |                   | 785215622?        | 12                                                                                                    | ZHW                           |                |
| 0                                                                                                    | EMEL Blatcine                                                                                                    | Кардиа      | John .           |                   | 6810156283        | 11                                                                                                    | 2                             |                |
| 60                                                                                                    | EMEL Bratelava                                                                                                    | Kaping      | 180              |                   | 6810156263        | 12                                                                                                    | -2.                           | 1              |
| 10                                                                                                    | [[ME], Shetklava                                                                                                    | Mainidad    | Anka             |                   | 8251127852        | 14                                                                                                    | 2                             |                |
| 0                                                                                                    | EMEL Statulara                                                                                                    | Mecačna     | \$c956           |                   | 0000156227        | 10                                                                                                    | Z                             |                |
| 0                                                                                                    | EMEL BISSING                                                                                                    | Messéna     | Avra             | and a survey      | 0000156227        | 2                                                                                                    | 2                             |                |
| 10                                                                                                    | ê Mê ji Bişbilaya                                                                                                    | Mikvalaa    | j.lár(           |                   | 25112595/1        | 4                                                                                                    | 2                             |                |
| l ¢                                                                                                    | EMEL Bratislava                                                                                                    | Newy        | Altesia (        |                   | 251206/4563       | 38                                                                                                    |                               | Processed Link |
| 0                                                                                                    | EMEL Stretclare                                                                                                    | Piesty      | and eq.          |                   | 6905156191        | 5                                                                                                    | Z.                            |                |
| 0                                                                                                    | EMEL Bistolava                                                                                                    | Postenes    | 140              |                   |                   | 16                                                                                                    |                               |                |
| 0                                                                                                    | EMEL Biatidava                                                                                                    | Staria      | Jida             |                   | 625016495         | ¢.                                                                                                    | DPC .                         |                |
| 10                                                                                                    | EMEL Bratalava                                                                                                    | Wołowa      | 1/41/4           |                   |                   | 3                                                                                                    |                               |                |
| 0                                                                                                    | EMEL Statisland                                                                                                    | Znenový     | Joako            | 5                 | 6504042582        | 1                                                                                                    | 2                             | Praconnel Link |

Obrázok 1: Export záznamov z aktívneho prehľadu do Excelu

| Ch.             | <b></b>             |                  |             |        |                    |                                          |                       |            |                   |                                         | Eositl - Microsoft I                      |
|-----------------|---------------------|------------------|-------------|--------|--------------------|------------------------------------------|-----------------------|------------|-------------------|-----------------------------------------|-------------------------------------------|
| Carl and        | Domov Stock         | Rozloženie str   | any Viorre  | Qqa    | <i>i</i> #         | Pound 20                                 | ibiazif               |            |                   |                                         |                                           |
| 199             | A vystabaut         | Çalibri          | • 11 • A    | A      | ي <sub>نيو</sub> ۽ | 🗰 🕸 🗠 👘                                  | je Zalamova           | i text     | Vicoberné         | <ul> <li>✓</li> </ul>                   | - Ng                                      |
| Pritopit        | J Kopiroval format  | 10 / U ·         | 11 · · · ·  | ۵ 🛛 🕷  | F 🗰                | 18 (F (F )                               | al ann a n            | introsat × | 999 - 96 000 568  | 200<br>*20                              | Podmienenić – Port<br>Vrmštovanie – ako t |
|                 | Setreorea (4)       | ()<br>()         | aa l        |        |                    | () () () () () () () () () () () () () ( | Alk.                  |            | Cole -            |                                         |                                           |
| 40030-000000000 | A1 + (              | fe e             | tredisko    |        | 10199003894040     |                                          | llattice services and |            |                   | 2.0000000000000000000000000000000000000 |                                           |
| 8 M -           | Δ.                  | B                | C           | 0      | E.                 | £                                        | <u>6</u>              | 41         | 1                 | 1                                       | ĸ                                         |
| 1 Str           | edisko Názov stredi | ska              | Priezvisko  | Meno   | Titul              | Rodně čislo                              | Osobné č.             | Druh PP    | Funkcia           | Poisť.                                  | Adresa - ulica                            |
| 2               | 0 EMEL Bratisl      | ava, spol s r.o. | Hodinový    | Ján    |                    | 771025/6071                              | 3                     | Z          | sxvdfds           | o                                       | Hlavná 10                                 |
| 3               | 0 EMEL Bratisl      | ava, spol s r.o. | Hubert      | Lukáš  |                    | 7504266724                               | 13                    | Z          |                   | VŠZP.                                   |                                           |
| 4               | 0 EMEL Bratisi      | ava, spol s n.o. | laštericová | Anežka |                    | 7860156227                               | 14                    | ZHNV       |                   | D                                       | Royná 10                                  |
| \$              | 0 EMEL Bratish      | ava, spol s r.e. | Kapusta     | Ján    |                    | 6810156263                               | 111                   | Z          |                   | Ð                                       |                                           |
| Ğ.              | 0 EMEL Bratist      | ava, spols r.o.  | Kapusta     | ián    |                    | 6810156263                               | 12                    | 2          |                   | o                                       |                                           |
| 1               | 0 EMEL Bratish      | áva, spol s r.o. | Materská    | Anka   |                    | 8251127852                               | 14                    | 7          |                   | VŠZP                                    |                                           |
| 8               | 0 EMEL Bratish      | ava, spol s r.o. | Mesačná     | Anna   |                    | 8660156227                               | 10                    | Z          |                   | VŠZP                                    | Švabinského 2                             |
| 9               | 0 EMEL Bratisl      | ava, spolis r.o. | Mesačná     | Anna   |                    | 8660156227                               | 2                     | Z          |                   | VŠZP                                    | Švabinského 2                             |
| 10              | 0 EMEL Bratish      | ava, spol s r.o. | Mrkvička    | Ján    |                    | 7511259521                               | *                     | 2          |                   | V\$ZP                                   | Janová 20                                 |
| 11              | O EMEL Bratist      | ava, spol s r.o. | Nový        | Albert |                    | 751206/4563                              | 15                    |            | Pracovník Linky 1 | VŠ2P                                    | Šenkvická 13                              |

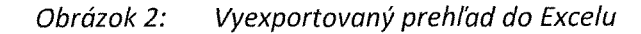

http://www.emel.sk Tel: +421/2/32663333, Fax: +421/2/32663300 IČO 31 390 633; IČ DPH SK 2020304935, DEXIA BANKA 9419047001/5600 Zapísaná v OR OS Bratislava 1, oddiel: Sro, vložka číslo: 8538/B

Priloha č.5 k Dodatku č.1 k Zmluve o dielo na dodavku služieb zo dňa 25.09.2006

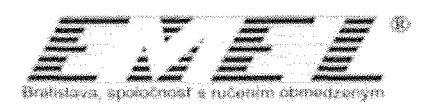

- Možnosť automatického očíslovania dokladu bez nutnosti predchádzajúceho uloženia a následného spätného priraďovania čísla dokladu
- Možnosť mať otvorené viaceré okná naraz euro SRS<sup>®</sup> umožňuje otvorenie viacerých okien naraz bez nutnosti ukončenia práce s predchádzajúcim oknom. Táto funkcionalita umožňuje napr. jednoduchý návrat k oknu, ktoré bolo prezerané pri predchádzajúcej činnosti, keďže ho nie je potrebného opätovne prácne otvárať ale je stále zobrazené na pozadí.

Prilona č.5 k Dodatku č.1 k Zmluve o dielo na dodavku služieb zo dňa 25.09.2006

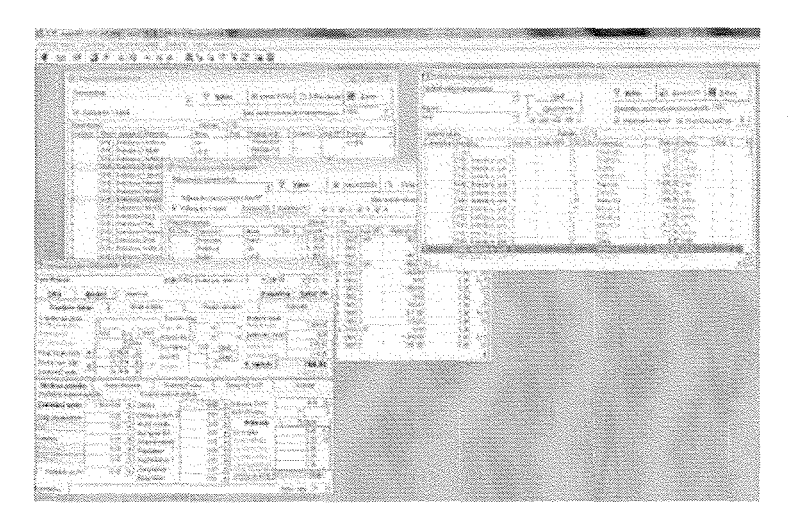

Obrázok 3: Možnosť otvorenia viacerých okien naraz

Možnosť úpravy veľkosti okna na ľubovoľnú veľkosť, nie len na predefinovanú a maximum. Veľkosť okien v euro SRS<sup>®</sup> je umožnené meniť podľa potreby používateľa, čo uľahčuje prácu napr. pri porovnávaní údajov v dvoch ľubovoľných prehľadoch.

| S. Parts  | a seradaare or  |             |                                         | 6.40       | Q And                                                                                                    | at processing                                                                                                  | angen.                                                                                                    |                     |                  |           |               |        |
|-----------|-----------------|-------------|-----------------------------------------|------------|----------------------------------------------------------------------------------------------------|----------------------------------------------------------------------------------------------------|----------------------------------------------------------------------------------------------------|---------------------|------------------|-----------|---------------|--------|
| Zarodry   | <b>2</b> 466    |             |                                         | itei 🖌     | f yw por                                                                                                    | inty saturations of                                                                                            |                                                                                                    | ¥.                  | Yabin            |           | *             | 379X3  |
| i<br>Vste | ejen 1 rodož    |             | and and and and and and and and and and | Hør.       | C Yee<br>Q Yee                                                                                                    | ng len zinterstraf<br>ng len 1 sindsk                                                                          | cov bes PP<br>Kornida SS                                                                                                    | Contra              | 19 VS            | 9         | Z 3           | ç v    |
| Zanedra   |                 |             | Zieren                                  | William [] | Service (Myserverse                                                                                                    | land and the second second second second second second second second second second second second second second | ange Gebreel verbeerde gebreerde gebreerde gebreerde gebreerde gebreerde gebreerde gebreerde gebreerde gebreerd<br>Antonie of gebreerde gebreerde gebreerde gebreerde gebreerde gebreerde gebreerde gebreerde gebreerde gebreerde g | Contraction of the  | 244.00<br>244.00 | Sec.      |               |        |
| Stediko   | Nacov steads a  | Precision   | Marie                                   | 1414 +     | 1,1,190,044,4                                                                                                    | persey.                                                                                                    |                                                                                                    | yuuna .             | C\$20            | 90        | 3.3           | A      |
| [ð ·      | FMEL Bridadae a | Hadrowy     | 2,457                                   |            | 09.0346                                                                                                    | Frequence                                                                                                    | Sten:                                                                                                    | 1.7912              | 38085            | ÷         | , K           | 1888   |
|           | [MEL Bratitions | Bulant      | 1.14.34                                 |            | 10<br>1                                                                                                    | Districts                                                                                                    | \$1.atm                                                                                                    | L                   | 11.5.23          | 8         | <u> (</u>     | 1000   |
| 10        | EHEL Braidlace  | daibaticova | Ares a                                  |            | 12.<br>Maria - Santa - Santa - Santa - Santa - Santa - Santa - Santa - Santa - Santa - Santa - Santa - Santa - Santa - | Holicovy                                                                                                    | 380                                                                                                    |                     | 1423             | ð.,       | <u>8.8</u>    | 1300   |
| U         | EMEL DISPUSA-4  | Kapada      |                                         |            | <u>, 13</u>                                                                                                    | 11.209                                                                                                    | 1.445                                                                                                    | į                   | 1137             | <u>.</u>  | 5.8           | 1.40   |
| 0         | EMEL Buddens    | R. aquesta  | ján -                                   |            | ġŻ                                                                                                    | Jastazová                                                                                                    | Anolikia.                                                                                                    |                     | 1120             | 核         | 1. N.         | 1980   |
| 0         | ENEL Existence  | Nateraia    | 308.3                                   |            | N.                                                                                                    | Accesty                                                                                                    | Jim                                                                                                    | l                   | 11.20            | 93        | 14            | 236    |
| ()<br>()  | ENEL BURGERS    | steracioa   | - Aprila                                |            | <u> 12</u>                                                                                                    | A. Marcello                                                                                                    | 169                                                                                                    | \$<br>\$            | 1.5.28           | <u>.</u>  | 1             | 1360   |
|           | (MLL Pressore   | Macsina     |                                         |            | 11                                                                                                    | Managia                                                                                                    | 2.818                                                                                                    | 2<br>3<br>9<br>8000 | 1.1.20           | 8         | \$. <u>\$</u> | 3900   |
| 3         | [H] BINGHAR     | Marina      | 1.825                                   |            | <u>_</u> 10)                                                                                                    | Messina                                                                                                    | Arris.                                                                                                    |                     | 22.5.27          | 12        | ٤٩.           | 1983   |
| 10        | CHEL BURNING    | Revi        | 880481                                  |            | 2                                                                                                    | : Magazina                                                                                                    | (Azwine                                                                                                    | 1                   | 11.20            | <u> (</u> | 12            | 1980   |
| 19        | ENGL Bushelawa  | Ray.        | heater                                  |            | <b>\$</b>                                                                                                    | Warren a                                                                                                    | Jáci                                                                                                    |                     | 1.6.20           | Č .       | \$ 3.         | 1930   |
| 8         | ENEL Budelaus   | Posisier:   | :285                                    |            | 5                                                                                                    | Press                                                                                                    | Areling                                                                                                    |                     | 1 1 23           | 0         | €.\$          | 1330   |
| 8         | [MIL Budders    | Sana        | 2.00                                    | 1          | 6                                                                                                    | Star's                                                                                                    | 1.5.*                                                                                                    |                     | 20.3.33          | 8 B       | 64            | 2010   |
| (a)       | f MEL Brandwoor | Weiters     | 24194                                   |            | \$                                                                                                    | Selphona -                                                                                                    | 1.1854                                                                                                    |                     | 23. 4. 33        | iš;       | 4.8           | 1300   |
| <b>.</b>  | ESSES Bunkey    | Narawai sh  | S.#.990 ++                              |            |                                                                                                    | Zhienovi                                                                                                    | Jaike                                                                                                    | )                   | 1.1.23           | 8         | 1.3           | 7.5920 |
|           |                 |             |                                         |            |                                                                                                    |                                                                                                    |                                                                                                    |                     |                  |           |               |        |
|           |                 |             |                                         |            |                                                                                                    |                                                                                                    |                                                                                                    |                     |                  |           |               |        |
|           |                 |             |                                         |            |                                                                                                    |                                                                                                    |                                                                                                    |                     |                  |           |               |        |
|           |                 |             |                                         |            |                                                                                                    |                                                                                                    |                                                                                                    |                     |                  |           |               |        |
|           |                 |             |                                         |            |                                                                                                    |                                                                                                    |                                                                                                    |                     |                  |           |               | sie    |

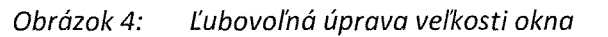

dzanym

Možnosť výberu v prehľadoch podľa širokého spektra atribútov a nie len podľa osobného čísla a mena. V každom prehľade je možnosť filtrovania podľa všetkých stĺpcov prehľadu a s použitím rôznych výberových podmienok. Hodnoty podľa, ktorých sa výber vykonáva, je možné aj ľubovoľne kombinovať, čo v kombinácii s exportom do Excelu umožňuje vytváranie širokého spektra vlastných výstupov z programu.

Prilopa č 5 k Dodatku č 1 k Zmluve o dielo na dodávku služieb zo dňa 25.09.2006

| 🔷 Prehľa                   | ad pracovných                          | pomerov      |                 |           |                      |                  | -   e   X |   |                        |
|----------------------------|----------------------------------------|--------------|-----------------|-----------|----------------------|------------------|-----------|---|------------------------|
| P <u>r</u> ac.pon          | nery zamestnani                        | ca:          | Ţ <b>V</b> yber | Minport E | xcel 🗅 E             | ridaj PP 🛛 🖗     | Zatvor    |   |                        |
| i Vy <u>b</u> e<br>I⊽ Vybe | eraj len zamestna<br>eraj len 1 riadok | ancov bez PP | <u>8el v</u>    |           | <u>M</u> ax. počet z | obrazených polož | iiek  300 |   |                        |
| Pracovné                   | pomery                                 | vyber uud    | ije             |           | y                    |                  | r         |   | r                      |
| OS.Číslo                   | Priezvisko                             |              | Atribút         | Podmienka | Hodnota OD           | Hodnota DO       | Triedit   |   | N Zahuar               |
| 8                          | Dôchodca                               | 1            | OS.Číslo        | -         |                      |                  |           |   |                        |
| 3                          | Hodinový                               |              | Priezvisko      | LIKE      | K*                   |                  | vzostupne |   | ₩ N2:4:                |
| 13                         | Hubert                                 | ]            | Meno            | =         |                      |                  |           | ~ | n Walm                 |
| 7                          | Jaštericová                            | 1            | Titul           | =         |                      |                  |           |   | Ch Mauri dataa         |
| 11                         | Kapusta                                | ]            | Začiatok        | <b></b>   |                      |                  |           |   |                        |
| 12                         | Kapusta                                | <b>[</b> ]   | Koniec          | =         |                      |                  |           |   |                        |
| 14                         | Materská                               | ]            | Druh PP         | =         | Ζ                    |                  |           |   | <u>U</u> loz podmienky |
| 10                         | Mesačná                                |              | Platova tanfa   | =         |                      |                  |           |   | Obnov podmienky        |
| 2                          | Mesačná                                | ]            | Us.onodnotenie  | =         |                      |                  |           |   | Skrv stipec            |
| 4                          | Mrkvička                               |              | ZD avia valu    | interval  |                      |                  |           |   |                        |
| 5                          | Piaty                                  | ]            | ZU-min.rok      |           |                      |                  |           |   |                        |
| 6                          | Stará                                  |              | Úsek akratka    | -         |                      |                  |           | { | Do súboru              |
| 9                          | Wolfová                                | ]            | USEK-SKIdika    | -         |                      |                  |           |   | Zo súboru              |
| 1                          | Zmenový                                |              | Kategória       | -         |                      |                  |           |   | Podľa označenia        |
|                            |                                        | 31           | Funkcia         |           |                      |                  |           | - |                        |
|                            |                                        |              | lluäzok(hod)    |           |                      |                  |           |   |                        |
|                            |                                        |              | HOD/MES         |           |                      |                  |           |   |                        |
|                            |                                        |              | ND-naušál       | =         |                      |                  |           |   |                        |
|                            |                                        |              | Print SP        |           |                      |                  |           |   | [~ 영화 - 영화]            |
|                            |                                        |              | Doba určitá     | =         |                      |                  |           |   |                        |
|                            |                                        |              | Kratší PČ       |           |                      |                  |           | • |                        |

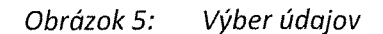

daariin

Možnosť usporiadania prehľadov podľa širokého spektra atribútov a nie len podľa osobného čísla alebo mena. Každý prehľad euro SRS® umožňuje utriedenie či už vzostupne alebo vzostupne podľa každého stĺpca prehľadu. Toto usporiadanie uľahčuje vyhľadávanie a kontrolu údajov v prehľadoch. V kombinácii s výberom údajov je možné nastaviť aj viacstupňové usporiadanie.

Priloha č.5 k Dodatku č.1 k Zmluve o dielo na dodavku služieb zo dňa 25.09.2006

| Prac.por                           | nery zamestnanca:                       |                          |         | Contraction of the second second seco | anner and a second second | JOULA AAZA            | leteneno stipca            |                                 |                                                                                                    |
|------------------------------------|-----------------------------------------|--------------------------|---------|----------------------------------------------------------------------------------------------------|---------------------------|-----------------------|----------------------------|---------------------------------|----------------------------------------------------------------------------------------------------|
|                                    |                                         |                          | ¥ 1     | /yber                                                                                                    | 🛛 💥 Impo                  | ort EXCEL             | 🕒 🛛 Eridaj PP              | Zatvor                          | in the second second second second second second second second second second second second second second second |
| i vy <u>o</u> e<br>I <b>⊽</b> Vybe | raj len zamestnanco<br>raj jen 1 riadok | ov bez PP<br>Kontrola ŠS | Kontrol | laVS j                                                                                                    | 7 Z 🔽 V                   | <u>M</u> ax.<br>I⊽SI⊽ | . počet zobrazenýc<br>U Py | ch položiek 300<br>gvol zmeny T |                                                                                                    |
| Pracovné                           | pomery                                  |                          | r       | Záznan                                                                                                    | n:1/14                    | 1                     | r                          |                                 | nuana                                                                                                    |
| 0S.Cislo                           | Priezvisko                              | Meno                     | litul   | Začiatok                                                                                                    | Koniec                    | DruhPP                | Platovà tanta              | Us.ohodnotenie                  | harma                                                                                                    |
| 8                                  | Dôchodca                                | Martin                   |         | 11, 9, 2008                                                                                                    | 1. 1. 1900                | IĮZ-INV               | 900,00                     | 200,00                          |                                                                                                    |
| 1                                  | Zmenový                                 | Jožko                    | ļ       | 1,1,2009                                                                                                    | 1, 1, 1900                | IZ                    | 597,49                     | 0,00                            |                                                                                                    |
| 2                                  | Mesačná                                 | Anna                     |         | 1, 1, 2009                                                                                                    | 1, 1, 1900                | IΖ                    | 700,00                     | 0,00                            | Į                                                                                                    |
| 5                                  | Piaty                                   | Andrej                   |         | 1 1 2009                                                                                                    | 1. 1. 1900                | ıĮΖ                   | 315,00                     | 0,00                            | ļ                                                                                                    |
| 7                                  | Jaštericová                             | Anežka                   |         | 1,1,2008                                                                                                    | 1. 1. 1900                | I ZINV                | 1 500,00                   | 200,00                          |                                                                                                    |
| 11                                 | Kapusta                                 | Ján                      |         | 1,1,2008                                                                                                    | 30. 4. 2010               | ıΖ                    | 1 000,00                   | 0,00                            |                                                                                                    |
| 6                                  | Stará                                   | Júlia                    |         | 20.1.2009                                                                                                    | 30, 4, 2010               | J DPC                 | 4,00                       | 0,00                            | ļ                                                                                                    |
| 3                                  | Hodinový                                | Ján                      |         | 1 4, 2009                                                                                                    | 1. 1. 1900                | ıΖ                    | 2,00                       | 0,00                            | ļ                                                                                                    |
| 13                                 | Hubert                                  | Lukáš                    |         | 1.1.2010                                                                                                    | 1. 1. 1900                | ıĮΖ                   | 307,70                     | 0,00                            | ļ.,                                                                                                    |
| 14                                 | Materská                                | Anka                     |         | 1,1,2010                                                                                                    | 1. 1. 1900                | ΙZ                    | 1 000,00                   | 0,00                            | ļ                                                                                                    |
| 9                                  | Wolfová                                 | Jana                     |         | 21.4.2010                                                                                                    | 1. 1. 1900                | ıĮΖ                   | 1 000,00                   | 0,00                            | 1                                                                                                    |
| 4                                  | Mrkvička                                | Ján                      |         | 1.5.2010                                                                                                    | 1, 1, 1900                | ΙZ                    | 411,00                     | 0,00                            | 1                                                                                                    |
| 12                                 | Kapusta                                 | Ján                      |         | 1.5.2010                                                                                                    | 1. 1. 1900                | JΖ                    | 0,00                       | 0,00                            | 1                                                                                                    |
| 10 O.1                             |                                         | 3                        | 5       | 311, and a service a service of the service of the  |                           |                       |                            |                                 |                                                                                                    |

Obrázok 6: Utriedenie vzostupne podľa vysvieteného stĺpca

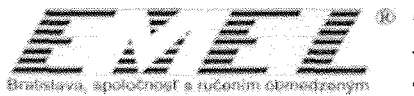

Možnosť preusporiadania stĺpcov prehľadov podľa vlastných požiadaviek. V každom prehľade euro SRS® je možné presúvať jednotlivé stĺpce prehľadu podľa požiadaviek používateľa. Toto preusporiadanie sa vykonáva len na počítači daného užívateľa, čím nie je ovplyvňovaný komfort iných používateľov. Preusporiadanie stĺpcov si program zapamätá pre nasledujúcu prácu s prehľadom. Používateľské nastavenia je možné jednoduchým spôsobom prostredníctvom tlačidla Roder zrušiť.

rijena č.5 k Dodalku č.1 k Zmluve o dielo na dodavku služieb zo dňa 25.09.2006

| P <u>r</u> ac.pom | hery zan  | nestnanca:         |                |           |            | 17-28     |         |             |                          |                 |      |
|-------------------|-----------|--------------------|----------------|-----------|------------|-----------|---------|-------------|--------------------------|-----------------|------|
| x                 |           |                    | ¥ 1            | / ⊻yt     | )er        | 🔭 jul     | cort EX |             | <u>P</u> ridaj PP        | atvor ∠atvor    |      |
| ∫  Vy <u>b</u> e  | raj len z | amestnancov bez Pl | P              |           |            |           |         | Max. počel  | zobrazenýc               | ch položiek 300 |      |
| 🔽 Vyber           | raj len 1 | riadok Kontrol     | a ŠS   Ko      | ontrola V | /s   🔽     | z 🔽 ∨     | v 🔽 🤉   | 5 🔽 U       | Pg                       | 2vol zmeny T    | R    |
| Pracovné          | pomery    |                    | abierenneneren |           | Záznam     | :1/14     |         |             | eennamsii eentikiniiniik |                 |      |
| OS.Číslo          | Titul     | Priezvisko         | Meno           |           | Plątová ta | rifa Za   | ičiatok | Koniec      | Druh PP                  | Os.ohodnotenie  | ZD   |
| 8                 |           | Dôchodca           | Martin         |           | 900        | ,00 11. 9 | . 2008  | 1. 1. 1900  | Z-100                    | 200,00          | 25   |
| 1                 |           | Zmenový            | Jožko          | 1         | 597        | ,49 1.1   | . 2009  | 1. 1. 1900  |                          | 0,00            | 25   |
| 2                 |           | Mesačná            | Anna           |           | 700        | .00 1.1   | . 2009  | 1. 1. 1900  |                          | 0,00            | 25   |
| 5                 |           | Piaty              | Andrej         |           | 315        | ,00 1.1   | . 2009  | 1.1.1900    |                          | 0,00            | 45   |
| 7                 | 1         | Jaštericová        | Anežka         |           | 1 500      | ,00 1.1   | . 2009  | 1.1.1900    | Z (N) -                  | 200,00          | 20   |
| 11                |           | Kapusta            | Ján            |           | 1 000      | ,00 1.1   | . 2009  | 30. 4. 2010 |                          | 0,00            | 25   |
| 6                 |           | Stará              | Júlia          |           | 4          | ,00 20. 1 | . 2009  | 30. 4. 2010 | DPC                      | 0.00            | -1   |
| 3                 |           | Hodinový           | Ján            |           | 2          | ,00 1.4   | . 2009  | 1. 1. 1900  | Ζ                        | 0,00            | 25   |
| 13                |           | Hubert             | Lukáš          |           | 307        | ,70 1.1   | . 2010  | 1. 1. 1900  |                          | 0,00            | 25   |
| 14                |           | Materská           | Anka           |           | 1 000      | ,00 1.1   | . 2010  | 1. 1. 1900  | 2                        | 0,00            | 20   |
| 9                 | T         | Wolfová            | Jana           | 1         | 1 000      | ,00 21. 4 | . 2010  | 1. 1. 1900  |                          | 0,00            | 16,5 |
| 4                 |           | Mrkvička           | Ján            | T         | 411        | ,00 1.5   | . 2010  | 1. 1. 1900  | 2.4.1                    | 0,00            | 16,5 |
| 12                |           | Kapusta            | Ján            |           | (          | ,00 1.5   | 5, 2010 | 1. 1. 1900  | 2                        | 0,00            | 16,5 |
| 10                |           | Mesačná            | Anna           | T         | 1          | 00 21.5   | . 2010  | 1, 1, 1900  | 2                        | 0,00            | 0    |

Obrázok 7: Preusporiadanie stĺpcov podľa požiadaviek používateľa

Odlišné členenie programu – všetky zostavy sú sústredené na jedno miesto "prehľad zostáv" a preto nie je potrebné prechádzať celým programom kvôli tlačovým výstupom.

| ) III (* )] + () (* ) (* ) (* ) (* ) (* ) (* ) (* ) | ₽₩             | Z                          | Y                     | X              | T        | 6 |           |     |                 |      |        |
|-----------------------------------------------------|----------------|----------------------------|-----------------------|----------------|----------|---|-----------|-----|-----------------|------|--------|
| a Zostavy                                           |                |                            |                       |                |          |   |           |     |                 |      | •      |
| Contavy<br>Státna a verejná služba                  | 1              | Parar<br><u>S</u> tr<br>Zv | netre<br>om s<br>ačše | kupíi<br>nie 1 | ר<br>00% |   |           |     | 设 Ilač zostavu  | 🕅 Za | atvor  |
| + Mzay<br>+ Odvody a poistenia                      | ſ              | " Tla                      | ač na                 | Ilači          | areň     | 2 | Nočné spr | ac. | Uložená zostava | Para | ametre |
| Prehľady a potvrdenia                               |                |                            |                       |                |          |   |           |     |                 |      |        |
| Účtovanie miezd                                     | and the second |                            |                       |                |          |   |           |     |                 |      |        |
| Personalistika                                      | and the second |                            |                       |                |          |   |           |     |                 |      |        |
| Statisticke zostavy                                 | anima a        |                            |                       |                |          |   |           |     |                 |      |        |
| Dane                                                |                |                            |                       |                |          |   |           |     |                 |      |        |
|                                                     |                |                            |                       |                |          |   |           |     |                 |      |        |
|                                                     |                |                            |                       |                |          |   |           |     |                 |      |        |
|                                                     |                |                            |                       |                |          |   |           |     |                 |      |        |

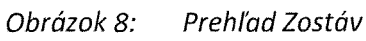

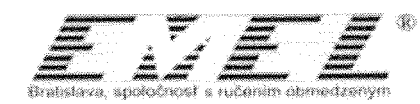

### Modul Mzdy a Personalistika

Možnosť tlače nepomerne väčšieho množstva zostáv so širokým množstvom údajov. V prehľade zostáv euro SRS® modulu Mzdy sa nachádza množstvo zostáv usporiadaných do logických celkov ako sú napr. Mzdy, Odvody a poistenia, Prehľady a potvrdenia, atď.

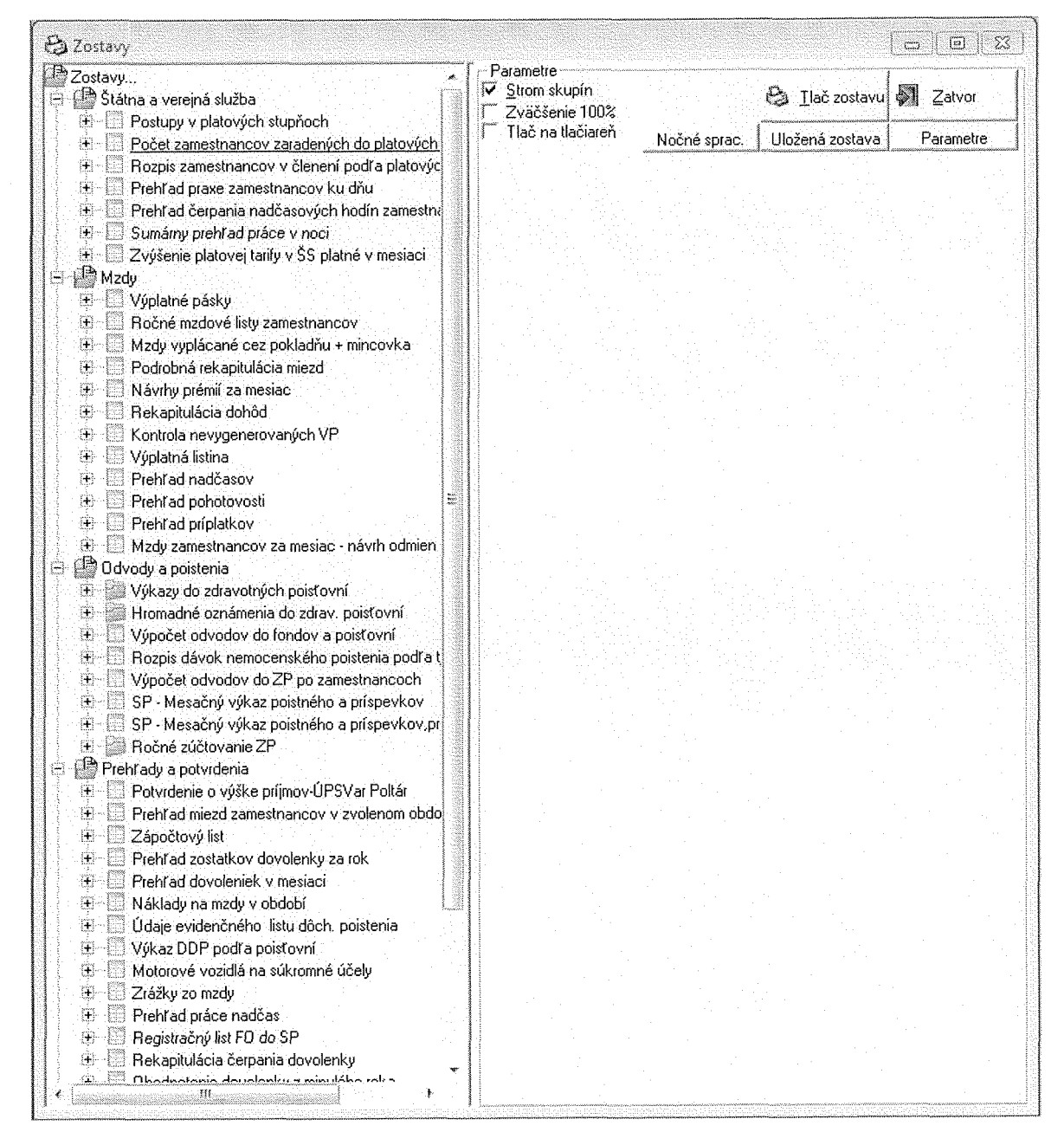

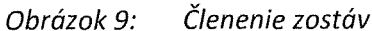

http://www.emel.sk Tel: +421/2/32663333, Fax: +421/2/32663300 IČO 31 390 633; IČ DPH SK 2020304935, DEXIA BANKA 9419047001/5600 Zapísaná v OR OS Bratislava 1, oddiel: Sro, vložka číslo: 8538/B

Priloha č.5 k Dodatku č.1 k Zmluve o dielo na dodavku služieb zo dňa 25.09.2006

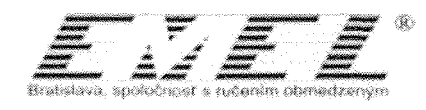

V zostavách možnosť tlače podľa širšieho okruhu vstupných parametrov. Každý tlačový výstup v menu Zostáv umožňuje pred samotnou tlačou možnosť bližšej špecifikácie údajov, ktoré sa budú tlačiť. Okrem vstupných parametrov zostavy je možné v parametroch zašpecifikovať, či sa má zostava najskôr zobraziť na obrazovku počítača alebo priamo vytlačiť na tlačiarni.

Priloha č.5 k Dodatku č.1 k Zmluve o dielo na dodávku služieb zo dňa 25.09.2006

| <u>Zostavy…</u><br>∭ Štátna a verejná služba<br>⊯ Modu                                                                    | Parametre                     | 😂 🛛 Ilač zostavu  | Zatvor                                                                                                    |
|----------------------------------------------------------------------------------------------------|-------------------------------|-------------------|----------------------------------------------------------------------------------------------------|
| <ul> <li>Mody</li> <li>Výplatné pásky</li> </ul>                                                                          | Tlač na tlačiareň Nočné sprac | . Uložená zostava | Parametre                                                                                                    |
| 🗉 🔲 Ročné mzdové listy zamestnancov                                                                                       | Za rok                        | Enn               |                                                                                                    |
| 🗄 🖳 Mzdy vyplácané cez pokladňu + mincovka                                                                                | Mesiac OD                     | 5                 |                                                                                                    |
| E Ureiná služba - Podrobná rekapitulácia miezd                                                                            | Mesiac DO                     | 5                 | ب<br>بنین میں میں میں میں میں میں میں میں میں میں                                                                                                    |
| Podrobna rekapitulacia miezd     Návrbu prémií za mesiac                                                                  | Pre zamestnanca               | , -<br> ?         |                                                                                                    |
| E Rekapitulácia dohôd                                                                                                    | Zúčtovacia skupina            | Všetku            |                                                                                                    |
| 🗄 📃 Kontrola nevygenerovaných VP                                                                                          | Aj po strediskách             | Nie               | 6<br>                                                                                                    |
| 🗄 📃 Výplatná listina                                                                                                    | Aj po kategóriách             | Nie               | ».<br>************************************                                                                                                    |
| treni ao naocasov     Freni ao naocasov                                                                                   | Verejná-štátna                | Všetci            | د<br>۱۹۹۹-۱۹۹۹ (۱۹۹۹ - ۱۹۹۹ - ۱۹۹۹ - ۱۹۹۹ - ۱۹۹۹ - ۱۹۹۹ - ۱۹۹۹ - ۱۹۹۹ - ۱۹۹۹ - ۱۹۹۹ - ۱۹۹۹ - ۱۹۹۹ - ۱۹۹۹ - ۱۹۹۹ - ۱<br>۱۹۹۹ - ۱۹۹۹ - ۱۹۹۹ - ۱۹۹۹ - ۱۹۹۹ - ۱۹۹۹ - ۱۹۹۹ - ۱۹۹۹ - ۱۹۹۹ - ۱۹۹۹ - ۱۹۹۹ - ۱۹۹۹ - ۱۹۹۹ - ۱۹۹۹ - ۱۹۹۹ - ۱۹۹۹ - |
| 🗄 🔲 Prehľad príplatkov                                                                                                    | Po programe (rozpocet)        | Nie               | **************************************                                                                                                    |
| <ul> <li>Mzdy zamestnancov za mesiac - návrh odmien</li> <li>Odvody a poistenia</li> <li>Prehľady a potvrdenia</li> </ul> |                               | <b>9</b>          | •<br>• • •                                                                                                    |

Obrázok 10: Parametre zostáv

Úspornejšia tlač zostáv, keďže sa netlačí úvodná strana s prehľadom parametrov. Popis vstupných parametrov je priamo v hlavičke zostavy.

| REKAPITULÁCIA MIEZD. 22. 6. 2010 15:44:37<br>Mesto Krupina<br>Svätotrojičné nám. 4/4<br>963 01 Krupina<br>Verejná/štátna: Všetci | Rok : 2010 Mesiac : MÁJ<br>Pre zúčtovaciu skupinu: Všetky<br>Po strediskách: Nie Po programoch: Áco<br>Po kategóriách: Ni≊ |
|----------------------------------------------------------------------------------------------------|----------------------------------------------------------------------------------------------------|
|----------------------------------------------------------------------------------------------------|----------------------------------------------------------------------------------------------------|

| Obrázok 11: | Popis zvolených | parametrov zostavy v | hlavičke |
|-------------|-----------------|----------------------|----------|
|-------------|-----------------|----------------------|----------|

- Lepšia orientácia vo vytlačených zostavách, keďže v prevažnej väčšine zostáv sú vstupné parametre uvedené na každej strane zostavy v hlavičke a nie len na prvej úvodnej strane
- Možnosť vyberania mzdových položiek z rozbaľovacích zoznamov (vychádzajúcich z číselníkov modifikovateľných užívateľom) tj. nie je potrebné sa učiť kódy položiek naspamäť. V menu Číselníky je možné modifikovať a pridávať nové položky napr. platov, pričom pri ich zadávaní priamo na zamestnancoch resp. vo výplatných páskach

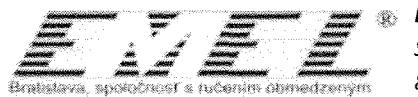

zamestnancov nie je nutné pamätať si ich označenie či kód, keďže sa pri výbere zobrazia v prehľadnom rozbaľovacom menu s základným popis a špecifikáciou.

| ß              | Jednorázo           | ové platy                                        |             |       |   |      |          |     |        |          |                 |             |           | e 💽        | ]  |          |          |    |          |            |       |          |          |
|----------------|---------------------|--------------------------------------------------|-------------|-------|---|------|----------|-----|--------|----------|-----------------|-------------|-----------|------------|----|----------|----------|----|----------|------------|-------|----------|----------|
| Za             | mestnanec           | [                                                |             |       | ] |      |          |     | (      | )bdobi   | e Mái           | ]/[2        | 010 🔊     | Zatvor     |    |          |          |    |          |            |       |          |          |
|                | Prid <u>aj</u> odme | nu Z <u>m</u> a;                                 | žodmenu     |       |   |      |          |     |        |          |                 |             |           |            |    |          |          |    |          |            |       |          |          |
| Z              | iznam odmie         | 'n                                               |             |       |   | Z    | áznan    | n:1 | /1     |          |                 |             |           | R          |    |          |          |    |          |            |       |          |          |
| -              | Suma                | Počet                                            | Suma celkom | Тур   |   | ZF   | SP       | DI  | > FZ   | MES      | 5 Stredisko     | Daň         | Zúčt.skup | o.         | 1  |          |          |    |          |            |       |          |          |
| •              | 0,00                | 1,00                                             | 0,00        | )   P |   | Ιг   | ſΓ       | ĪΓ  | Т      | 0        | 0               | Γ           | Podľa VF  |            |    |          |          |    |          |            | ***** | ·····    | angerana |
| <b>[</b> ]     |                     |                                                  |             | Kód   |   | Skra | iłka     | Pc  | pis    |          |                 |             |           | Za mesiace | ZP | NP       | DP       | FZ | Dař      | Zúčt.skup. |       | Časť PF  |          |
|                |                     |                                                  |             |       |   |      |          |     |        |          |                 |             |           | 0          | Г  | Г        | Г        | ٣  | Г        | Podta VP   |       | Ē        | Ø        |
|                |                     |                                                  |             | 1     | ľ | 13/1 | 4        | 13  | /14 P  | ał       |                 |             |           | 6          | 7  | V        | V        | 9  | V        | Podľa VP   |       | Г        |          |
| L              |                     |                                                  |             | 2     |   | JUB  |          | 00  | lmena  | pri príl | ežitosti životr | ného jubile | 3         | 12         | Г  | Г        | Г        | Г  | P        | Podľa VP   |       | <u> </u> |          |
|                |                     |                                                  |             | 3     |   | Dôcł | n        | 00  | Imena  | pri od   | chode do dô     | chodku      |           | 0          | IC | •        | V        | 7  | 7        | Podľa VP   |       | ĻΓ       |          |
|                |                     |                                                  |             | 4     |   | ØD₩  | 1        | 00  | Imena  | za spl   | nenú úlohu      |             |           | 1          | 2  | 7        | M        | 9  | 9        | Podľa VP   |       | Г        |          |
|                |                     |                                                  |             | 5     |   | DOP  | MM       | Do  | platol | . do mi  | n. mzdy         |             |           | 0          | V  | V        | <b>P</b> | F  | P        | Podľa VP   |       |          |          |
|                |                     |                                                  |             | 6     |   | §32E | <b>1</b> | Do  | platol | ; funkč  | ného platu §    | 32b ods.1   |           | 0          | V  | <b>9</b> | <b>V</b> | V  | <b>V</b> | Podľa VP   |       | V        |          |
|                |                     |                                                  |             | 7     |   | 253/ | 94       | Do  | platoł | : platu  | primátora       |             |           | 1          |    | V        | V        | P  | P        | Podľa VP   |       |          |          |
| 1.             |                     |                                                  |             | 8     |   | ZPO  | Z        | ZF  | ΌΖ     |          |                 |             |           | 0          |    |          |          |    | P        | Podľa VP   |       | Γ        |          |
| 1.             |                     | ann an san an an an an an an an an an an an an a |             | 9     | I | OSI. |          | 0š. | atné   |          |                 |             |           | 0          | 1  | IC.      | IT.      |    | V        | Podľa VP   |       | Г        |          |
| and the second |                     |                                                  |             | 10    |   | ZO 1 | -3       | Do  | rovna  | nie-zao  | okruhľov.rozo   | diel 1.3/10 |           | 0          | V  | V        | P        | V  | P        | Podľa VP   |       |          |          |
|                |                     |                                                  |             | 11    | 1 | OPo  | \$       | 00  | Imena  | poslar   | nca             |             |           | 0          | Г  |          | Г        | 1  | V        | Podľa VP   |       |          | •        |

Obrázok 12: Rozbaľovacie menu

Možnosť vlastnej užívateľskej úpravy napr. mzdových zúčtovacích atribútov t.j. nie je nutné sa striktne držať predefinovanej štruktúry účtovania.

| <b>C3</b> •          | Číselník n                     | nzdovýci    | zúčtovateľných atribút    | ov      |                         | . e x      |
|----------------------|--------------------------------|-------------|---------------------------|---------|-------------------------|------------|
| - <u>P</u> ii<br>-Ri | idaj riadok p<br>idaj riadok z | ored.<br>za | Z <u>m</u> až riadok      |         |                         | 🔊 Zatvor   |
| Zo                   | znam atribú                    | itov zúčto  | vania miezd               |         | Záznam : 2 / 33         |            |
|                      | Položka                        | Roz.str.    | Popis atribúta            | Druh ID | Vzorec                  | Var.symb 🔺 |
|                      | 1                              | Г           | Mzdy brutto               | 0       | c_brutto - c_jm9        |            |
| •                    | 21                             | Г           | Dohody popri PP           | 0       | c_vpp_dvp_spolu         |            |
|                      | 2                              |             | Zdravotné poistenie-zam   | 0       | POISTNE_ZAM_ZDRAV_VŠZP  |            |
|                      | 29                             | Г           | Zdravotné poistenie-zam   | 0       | POISTNE_ZAM_ZDRAV_D     |            |
|                      | 30                             |             | Zdravotné poistenie-zam   | 0       | POISTNE_ZAM_ZDRAV_UNION | · · ·      |
|                      | 3                              | Г           | Nemocenské poistenie-z-   | 0       | POISTNE_ZAM_NEMOC       |            |
|                      | 4                              | П           | Starobné poistenie-zame:  | 0       | POISTNE_ZAM_STAROB      |            |
|                      | 5                              | Г           | Poistenie v nezamestnan   | 0       | POISTNE_ZAM_PVN         |            |
|                      | 6                              | Г           | Invalidné poistenie-zame: | 0       | POISTNE ZAM INV         |            |

Obrázok 13: Ukážka číselníka

Užívateľsky komfortnejšie automatizované prenesenie interných dokladov miezd (nákladových aj rozpočtových položiek) do modulu Podvojného účtovníctva. Prostredníctvom Hlavného menu/Prehľad účtovania miezd podľa číselníka a Prehľad účtovania miezd podľa číselníka – rozpočtové účtovanie, čo odbremení účtovníčku od manuálneho nahrávania zaúčtovania miezd.

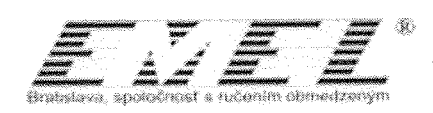

| Altuiny rok                                                                                                    |            |            |
|----------------------------------------------------------------------------------------------------|------------|------------|
| Presiop dovolarity na tok:2011                                                                                                    |            |            |
| Pracoune poreery                                                                                                    |            | Cisis      |
| Dahady popul precisions pomere - 2020am                                                                                                    |            |            |
| Platové postupy                                                                                                    |            |            |
| Výpřatné prásky                                                                                                    |            |            |
| Zadávanie dochástky                                                                                                    |            |            |
| Moomadoré zadávaros údajov                                                                                                    |            |            |
| Rodné zúčtovanie preddavkov dane                                                                                                    |            |            |
| Rodné záčlovanie 🖉                                                                                                    |            |            |
| Bridge Burg - Bridge - ratio - sugar of similar - Prostantics                                                                                                    |            | Ce is      |
| sublidged methodizing received broken scancers.                                                                                                    |            |            |
| Preblad účtovana miezd podľa čiselnika - rozpo                                                                                                    | ćtové      |            |
| Prenias accorate inca poir incana<br>Preniad ultovane rosti podla ĉiselnika - rospo<br>Uhrada dani a odvodo-                                                                                                    | áiné .     |            |
| Prenind autorana innan pour strains<br>Prehilad attovanie mierd podľa čiselnika - rozpo<br>Úhrada dani a odvodov<br>Prehilad hromadných úhrad                                                                                                    | čtové .    | Chite      |
| Premisi autoriana inter podra vranita<br>Prehlad úttovanie mierá podľa čiselnika - rozpo<br>Úhrada dani a odvedov<br>Prehlad hromadných úhrád<br>Administracia                                                                                       | (1374      | Chit-      |
| Premisi autorana muto podra vranita<br>Prehlad útovanie mierá podľa čiselnika - rozpo<br>Úhrsda dani a odvedov<br>Prehlad hromadných úhrád<br>Administracia                                                                                          | (12×6      | Caie       |
| Prenind autoriana indui podra vranita<br>Prehlad útovanie mierá podľa číselnika - rozpo<br>Úhrada daní a odvedov<br>Prehlad hromadných úhrad<br>Administratia<br>Zakonse údaje a konfigurácia<br>Listanánské cíhdeli                                 | ()))<br>() | Chie       |
| Presida autorana mara podra vranici<br>Preblad účtovanie mierá podľa číselnika - rozpo<br>Úhrsda daní a odvedov<br>Prehlad hromadných úhrad<br>Administracia<br>Zakonské údaje a konfigurácia<br>Uzamároutie období                                  |            | Chiv       |
| Premisi autoriana minu podra vranici<br>Prehlad útovanie miezi podľa číselnika - rozpo<br>Úhrada dani a odvedov<br>Prehlad hromadných úhrad<br>Administratia<br>Zakonse údaje a konfigurácia<br>Uzamáruste období<br>Esporty údajov                  |            | Cate       |
| Premisi autorana minu podra vranici<br>Prehlad utovanie minu podra vranici<br>Uhrada dani a odvodov<br>Prehlad hromadných úhrad<br>Administratia<br>Zakonse údaje a konfigurácia<br>Uzanáruste období<br>Esporty údajov<br>Importy údajov            |            | (1)<br>    |
| Premisi autoriana indu podra vraniti<br>Prehlad utovanie miezi podľa čiselnika - rozpo<br>Uhrada dani a odvodov<br>Prehlad hromadných úhrad<br>Administratia<br>Zakonse údaje a konfigurácia<br>Uramánute období<br>Esporty údajov<br>Importy údajov |            | Car        |
| Prehlad utovanie miest podra vreimi<br>Prehlad utovanie miest podľa číselnika - rozpo<br>Ukrada dani a odvodov<br>Prehlad hromadných úhrad<br>Administracia<br>Zákonse údaje a konfigurácia<br>Uzamánute období<br>Esporty údajov<br>Importy údajov  |            | <b>Chi</b> |

Obrázok 14: Hlavné menu/Prehľad účtovania miezd podľa číselníka - rozpočtové

| suar F 250 200 atlast 250                                                                                                    | and a state of the state of the | ndy desirely<br>15 desirely                                                                                     | Properio)                                                                                                    | K pres                                                                                                    | 2 <b>*</b> *                              |                                       |                     |                                                       |                            |
|----------------------------------------------------------------------------------------------------|----------------------------------------------------------------------------------------------------|----------------------------------------------------------------------------------------------------|----------------------------------------------------------------------------------------------------|----------------------------------------------------------------------------------------------------|-------------------------------------------|---------------------------------------|---------------------|-------------------------------------------------------|----------------------------|
| the best designed and the second second second second second second second second second second second second s                                                                                                    | 57528.032998988<br>                                                                                                    | ni in transmissioner<br>Maria Mata a                                                                            | and the second second s | ani da serie da serie da serie da serie da serie da serie da serie da serie da serie da serie da serie da serie<br>Esta serie da serie da serie da serie da serie da serie da serie da serie da serie da serie da serie da serie d                                                                                                    | an an an an an an an an an an an an an a  |                                       |                     |                                                       |                            |
| FU9: 1038 M                                                                                                    | A TANK STOR                                                                                                    | Additional Sciences                                                                                             | Turne the                                                                                                    | 100                                                                                                    | 100 C                                     |                                       |                     |                                                       |                            |
| (2.000) No. of Section (1990) 11 (1990) 11                                                                                                    | Manda Paraka                                                                                                    | Sector Andrea                                                                                                   | Zwiech                                                                                                    | ີ່ຈາກໜ້                                                                                                    | 2908                                      |                                       |                     |                                                       |                            |
|                                                                                                    | Made India                                                                                                    | Horsewshell                                                                                                    | Zaneste                                                                                                    | r 6.000                                                                                                    | 8,4                                       | 8                                     |                     |                                                       |                            |
|                                                                                                    | Nindy India                                                                                                    | Aceria che T                                                                                                    | T MAY ANY                                                                                                    | * 64101                                                                                                    | 98. t                                     |                                       |                     |                                                       |                            |
|                                                                                                    | Moty tasks                                                                                                    | 1.¥                                                                                                    | Zarenty                                                                                                    | 6.9361                                                                                                    | ann 24                                    | (Libber                               |                     |                                                       |                            |
| International Control of the                                                                                                    |                                                                                                    |                                                                                                    |                                                                                                    | 12010.4                                                                                                    | eve diatas                                | .121014                               | 1                   |                                                       |                            |
| Sarran 🛃 Warre wint                                                                                                    | (b) New                                                                                                    | e le                                                                                                    | Ukał                                                                                                    | gais.<br>O m                                                                                                    | catas ∳∙<br>Arakanat                      | 48                                    | <b>l</b> hjærigt se | 2 Zaučiu                                              |                            |
| Concentral 100001 - 1984                                                                                                    | patro61075                                                                                                    | Vite offer                                                                                                    | انتقا                                                                                                    |                                                                                                    | . M                                       | 104                                   | anningennin         | Suna: 53M                                             | akos (                     |
| Considerant Defaults dealard study                                                                                                    |                                                                                                    |                                                                                                    | 5 ¥.                                                                                                    | ) <b>,</b> (                                                                                                    | 1.75300                                   | annifelietti im                       | inging a second     | \$0.32 0                                              | 6 (i                       |
| Chambring 101 Come deleting                                                                                                    | ite nazeriat 👘 🔭                                                                                                    | Second states                                                                                                   |                                                                                                    |                                                                                                    | 2 79.432                                  | -                                     |                     | 298.90 %                                              | <u> </u>                   |
| Studen Meda                                                                                                    | *140.040 *11                                                                                                    | ezelizen eren zueren eren eren eren eren eren eren eren                                                         | - E                                                                                                    | <u>.</u>                                                                                                    | xex:                                      |                                       |                     | 98 10 64                                              | 9 5                        |
| Same Debased i Ediation                                                                                                    | as I for site                                                                                                    | La propriation and a second                                                                                     |                                                                                                    |                                                                                                    | 4 75985                                   |                                       |                     | 2 209 00 70                                           |                            |
| 2 CO 500 14                                                                                                    | (D systems in 3. 5.                                                                                                    | 2010 - 11 5/                                                                                                    | 2210                                                                                                    | <u>.</u>                                                                                                    | 5.0980<br>                                | .,                                    |                     | - 99,99,74<br>- 10,00                                 |                            |
| And Street and Andrew Andrew                                                                                                    | Romani () speakers () 5                                                                                                    | 300_ <b>*</b> j1                                                                                                | PH [                                                                                                    | Şendar                                                                                                    | 6 : C)(369)<br>3 : Monach                 |                                       |                     | 5 (10-10-<br>10-10-10-10-10-10-10-10-10-10-10-10-10-1 |                            |
| Although the second second sec | Same Doment 1775                                                                                                    | 20.15 27.05                                                                                                    |                                                                                                    | here and the second second sec | 2 . 26.8290<br>0 . 26.8292                | · · · · · · · · · · · · · · · · · · · |                     | 0.888.50                                              | 8                          |
| The second second s                                                                                                    | Same Para DAH 😥 🔾                                                                                                    | <u>en lo -1</u>                                                                                                 | 95.                                                                                                    | )<br>mie                                                                                                    | 9.25995                                   |                                       | ana ang sang sana a | 2 827 50 6                                            | 8                          |
| Constraints in the second                                                                                                    | and OFA SASE IS                                                                                                    | St.                                                                                                    |                                                                                                    | 241.1                                                                                                    | in an an an an an an an an an an an an an | art region of the c                   | ,                   |                                                       | ٠                          |
| 1. Construction (Opportunity)                                                                                                    | Season]                                                                                                    | i diga ya a                                                                                                    |                                                                                                    | icens)<br>(cens)<br>(cens)                                                                                                    | s HD                                      | 2998.90                               | CR4                 | 290000 Auga<br>010040                                 | 6                          |
| 2.4 GE 616                                                                                                    | 90 )) Section 193; [3                                                                                                    | NIO.                                                                                                    | 00                                                                                                    | . P.,                                                                                                    | ***                                       | Care                                  | Nogen .             |                                                       | aaraaaaaa                  |
| 20 (041ad 05                                                                                                    | (d) 7 Sachta 193 Di                                                                                                    | MIO]                                                                                                    | (X)                                                                                                    | •                                                                                                    | NØ :                                      | <i>i</i> 90                           | Nath Instal         | 86970                                                 |                            |
| 2.Solat per 7.80% +                                                                                                    | (8) 4 (8) 4                                                                                                    | - Aller Connection                                                                                              | 0)                                                                                                    | Sun                                                                                                    | 115                                       | <b>8</b> 0                            | Darm Heato          |                                                       |                            |
| 970 00 +                                                                                                    | (8) (1. 1998) 100 Sum                                                                                                    | ei 29                                                                                                    | 8.50                                                                                                    | Ş                                                                                                    | 0101                                      | 2 308 50                              | Mark lawso          | an an an an an an an an an an an an an a              |                            |
|                                                                                                    |                                                                                                    | 926<br>1                                                                                                    |                                                                                                    | Sector of Sector                                                                                                    | 010/4                                     | 1 (C) (M)<br>(A) (C)                  | 7.13.244565 ()      |                                                       | ku gan dia tuan ku<br>Ma   |
| Desity Kore Services                                                                                                    | An an an an an an an an an an an an an an                                                                                                    |                                                                                                    |                                                                                                    | 3000-4-1.2                                                                                                    | 0104<br>21/00                             | 498.899<br>(1907, 2019                | Calce Fundle and    | Conceptual and a decay                                | -903<br>204                |
| [30a.07a] 9900) [12-5000                                                                                                    | Zasimeano recid mole                                                                                                    |                                                                                                    |                                                                                                    |                                                                                                    | 068                                       | 22.30                                 | Printer in          | - passingly - mapping                                 | ar og norder 200           |
| Maria TUR +                                                                                                    |                                                                                                    | water and the second second second second second second second second second second second second second second |                                                                                                    | geningen f                                                                                                    | 0162 -                                    | XeX                                   | Zalawane p          | ulter and                                             | nda di sund dana 1994<br>A |
| 5.400 0.00000 (but set up                                                                                                    | viede klidstacht 🚺                                                                                                    | in the second second                                                                                            |                                                                                                    | 8                                                                                                    | mes                                       | 49.50                                 | Surreceret.         | i jurchienstatus                                      |                            |
| Val write                                                                                                    | i de la compañía de la compañía de la compañía de la compañía de la compañía de la compañía de la compañía de la                                                                                                    |                                                                                                    | 384 O                                                                                                    |                                                                                                    | 0109                                      | 459 10                                | Dechageory          | gelacerrado forma                                     |                            |

Obrázok 15: Ukážka interného dokladu miezd

Príloha č 5 k Dodatku č 1 k Zmluve o dielo na dodavku služieb zo dňa 25.09.2006

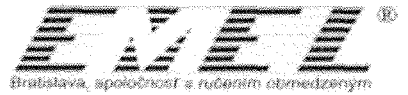

Užívateľsky jednoduchšia práca s oblasťou výpočtu platových postupov aj u verejnej aj u štátnej služby. V prípade, že sú na kartách zamestnancov nahraná započítaná prax resp. služobná prax program vie automatizovane používateľovi navrhnúť platový stupeň, v ktorom má byť zamestnanec zaradený a tiež jeho najbližší postup. Najbližšie platové postupy je možné prezerať cez Hlavné menu/Platové postupy, kde je umožnené aj ich jednoduché hromadné nastavenie na všetkých dotknutých pracovných pomeroch naraz.

ha ć 5 k Dodatku č.1 k Zmluve o dielo na dodávku služieb zo dňa 25.09.2006

| Hlavné menu) Číselníky Personálne údaje Zostavy Okná Pomoc |                                   |
|------------------------------------------------------------|-----------------------------------|
| Aktuálny rok                                               |                                   |
| Preklop dovolenky na rok:2011                              |                                   |
| Pracovné pomery Ctrl+P                                     |                                   |
| Dohody popri pracovnom pomere - zoznam                     |                                   |
| Platové postupy 🕨 🕨                                        | Platové postupy v mesiaci, vo VS  |
| Výplatné pásky                                             | Nastavenie mesiaca postupu vo VS  |
| Zadávanie dochádzky                                        | Zvýšenie PT za služobnú prax v ŠS |
| Hromadné zadávanie údajov                                  |                                   |

Obrázok 16: Hlavné menu/Platové postupy

Možnosť zadávania zvýšenia platovej tarify cez percentá, čo uľahčuje prácu, keďže nie je nutné aby sumu vypočítal používateľ manuálna a až následne zapísal do programu.

| Platová tarifa | <br>505,00 👻 |
|----------------|--------------|
| Zvýšenie PT    | 5,0 % 25,50  |

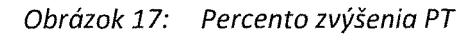

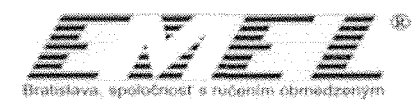

## Modul Podvojné účtovníctvo

Jednoduchšia práca na pokladni pri prijímaní daní a poplatkov. Po zadaní variabilného symbolu a jeho potvrdení sa automaticky nastaví druh dokladu s účtovaním, číslo dokladu, partner a do poznámky sa zapíše typ dane alebo poplatku. Následne sa kurzor automaticky nastaví na pole na zadanie sumy. Po zadaní sumy je možné okamžite doklad vytlačiť, čím sa zároveň aj uloží.

| Pokladnič                                                     | ný doklad é                                                             | i01001                    | 53                                             |                                                                           |                                                       |                                     |                       |
|---------------------------------------------------------------|-------------------------------------------------------------------------|---------------------------|------------------------------------------------|---------------------------------------------------------------------------|-------------------------------------------------------|-------------------------------------|-----------------------|
| Saldokonto                                                    | Vy <u>t</u> lač                                                         |                           | 9                                              | V                                                                         | Za                                                    | tvor                                | d Ulož                |
| Číslo dokladu<br>Číslo dokladu<br>Číselný rad<br>Druh dokladu | 60100153<br>  60100153<br>  Pokladnica E<br>  AP - Poplatol             | Variab<br>UR<br>s za odpa | sem 32101                                      | 26210                                                                     | )4 / 2010<br>D                                        | Sieldo<br>Vyber i<br>Párovac        | toklady 🖾             |
|                                                               | Mesto Krupin                                                            | a                         | -<br>-                                         | 0 3                                                                       | <ul> <li>Príjem</li> </ul>                            |                                     | ]                     |
| Prijal Dp                                                     | Pridaj nového<br>1005183<br>ipka Pavel<br>ipka Pavel (M<br>rava majelku | Edituj<br>alinovské       | partnera<br>Najdi<br>Najdi<br>Najdi<br>ho3Kr ✓ | Po <u>k</u> ladňa<br>D.vystav<br>D.zaevid<br>Storno k<br>DPH<br>Č.d.dokl. | 6 informá<br>Eurová p<br>6.4.201<br>6.4.201<br>7<br>0 | okladňa<br>0<br>0 13 53<br>(100 % ( |                       |
| Základ DD 🗌                                                   | 00,                                                                     | +                         | ,00                                            | ? Sadzba                                                                  | 10 % DPF                                              | IDD                                 | 00,                   |
| Základ HD                                                     | 00,                                                                     | +[                        | ,00                                            | ? Sadzba                                                                  | 19 % DPF                                              | HD                                  | ,00                   |
| Základ <u>b</u> ez                                            | 60,00                                                                   | +                         | 00,                                            |                                                                           | Halje                                                 | r.vyrov.                            | 00,                   |
|                                                               |                                                                         | Kur <u>z</u>              | 0,00000                                        | 🏧 Suara I                                                                 | (úbrade                                               | l<br>Sectoria                       | 60,00<br>1 807.56 SKK |
|                                                               |                                                                         | MenaE                     | UR 🔳                                           | Suma <u>C</u> l                                                           | M                                                     | naisaan ahaan ahaan ah              | ,000                  |
| Poznámka                                                      | omunáhy odpi                                                            | vá - pavši                | ilnymi platba                                  | en en en en en en en en en en en en en e                                  |                                                       | and a second and a second           |                       |

Obrázok 18: Formulár pokladničného dokladu

- Možnosť hromadného účtovania dokladov vytvorených v akomkoľvek module euro SRS<sup>®</sup>. Keď sa vytvorí doklad napríklad v skladovom hospodárstve, okamžite je prístupný v časti Evidencia nových dokladov, pripravený na zaúčtovanie aj s predkontáciou. Takto vytvorené doklady v prípade správneho prednastavenia predkontácií je možné hromadne zaúčtovať. Pri hromadnom zaúčtovaní si doklady automaticky párujú saldokonto.
- Možnosť tvorby užívateľských zostáv cez Počítané zostavy kde si užívatelia vedia zadefinovať výber údajov z hlavnej knihy pomocou jednoduchých vzorcov. Príkladom takejto zostavy je súvaha, výkaz ziskov a strát – na základe týchto zostáv je možné nakoncipovať zostavu, ktorá poskytne organizácii iný pohľad na ich hospodárenie.

riloha č.5 k Dodatku č.1 k Zmluve o dielo na dodavku služieb zo dňa 25.09.2006

| l videncia nevých dokladov                                                                                      |               |                |            |                                        |                                   |              |             |                     |
|----------------------------------------------------------------------------------------------------|---------------|----------------|------------|----------------------------------------|-----------------------------------|--------------|-------------|---------------------|
| Nové daklady<br>Téc pour                                                                                        | B             | Nový doklad    | Editui     | doklad                                 | Vyber                             |              | Zijuš výber | Zatvor              |
| anuár<br>A Colonuár                                                                                             | Max           | nadkov -       | 1 000 1/2  | •••••••••••••••••••••••••••••••••••••• | ng an mana na sa sa sa sa managan |              |             |                     |
| 🕂 😒 Februar                                                                                                    | Na            | zaúčtovnoš drl | larlu      |                                        |                                   |              |             |                     |
| + Mareo                                                                                                    | - Contraction | T Astistu      | Chadiaka I | Drohl                                  | Daustavasia                       | Díar curchal | Suma L      | Diritional Pados    |
| 🗄 💮 April                                                                                                    | . In          | 5611617117     | 10000000   | 1111                                   | 2 7 2010                          | 110215       | 39 98       | 7 7 2010 M-RP       |
| H MA                                                                                                    |               | 50100708       | ň          | 101                                    | 1 7 2010                          | 20100201     | 2 008 64    | 7 7 2010 Malmia     |
| + Jún                                                                                                    |               | 50100732       | n n        | 101                                    | 1 7 2010                          | 1010239      | 5 543.23    | 7, 7, 2010 MsPS     |
| (5.10) 🔨 🔨 🔪                                                                                                    | 1             | 50100733       | 10         | 101                                    | 1.7 2010                          | 1011121      | 7 707,68    | 7. 7. 2010 MsPS -   |
|                                                                                                    | Ir            | 50100734       | 0          | 101                                    | 7, 7, 2010                        | 20100363     | 1 250,00    | 7. 7. 2010 MoBP     |
| 🕴 👔 Pakladničný daklat                                                                                          | T             | 50100735       | 0          | 101                                    | 7, 7, 2010                        | 20100364     | 920.00      | 7, 7, 2010 McBP :   |
| Bankovji výpis                                                                                                  | 3 m           | 50100736       | Ü          | 101                                    | 7. 7. 2010                        | 20100366     | 263.00      | 7. 7. 2010 Ms8P :   |
|                                                                                                    | 1             | 50100740       | 0          | 101                                    | 6. 7. 2010                        | 5100108      | 1 041,25    | 7, 7, 2010 Bancko   |
| <ul> <li>Interný doklad</li> <li>Prijemka</li> </ul>                                                            | - Contraction | 50100741       | 0          | 101                                    | 7.7.2010                          | 201020       | 238,34      | 8. 7. 2010 Inglarc  |
|                                                                                                    | 16            | 50100743       | 0          | 101                                    | 30.6 2010                         | 1030051      | 711,62      | 12, 7, 2010 MsPS    |
| yydaka<br>ny                                                                                                    | Г             | 50100749       | 0          | 101                                    | 30. 6. 2010                       | 1030050      | 49,64       | 12, 7, 2010 MoPS    |
| Tieveolia                                                                                                    | 1             | 50100750       | Ü          | 101                                    | 30. 6. 2010                       | 1030049      | 29.21       | 12. 7. 2010 MoPS :  |
| Toroima lakura                                                                                                  | 1             | 50100751       | Ü          | 101                                    | 30 6 2010                         | 1030048      | 17.54       | 12. 7. 2010 MaPS :  |
| 1 Cantachai                                                                                                    | 1             | 50100752       | 0          | 101                                    | 30. 6. 2010                       | 1010244      | 50,24       | 12. 7. 2010 MsPS ·  |
| The second second second second second second second second second second second second second second second se | 1             | 50100753       | 0          | 101                                    | 30, 6, 2010                       | 1010243      | 104,77      | 12.7.2010 MsPS ·    |
| <ul> <li>CROOKE</li> <li>Crooke</li> </ul>                                                                      | 1             | 50100764       | 0          | 101                                    | 9, 7, 2010                        | 20100185     | 1 1 4 1,47  | 13.7.2010 SLIAÓ     |
| 1 November                                                                                                    | 1             | 50100771       | 0          | 101                                    | 9, 7, 2010                        | 510105279    | 748,39      | 16. 7. 2010 STEFE   |
| A LICENTRON                                                                                                    |               | 50100774       | Ú          | 101                                    | 7 7, 2010                         | 12840031010  | 7 495 43    | 15. 7. 2010 Sint or |
| - Ozoncino<br>- Calinet                                                                                         |               | 50100775       | 0          | 101                                    | 15. 7. 2010                       | 100320       | 73.44       | 16. 7. 2010 Ms8P :  |
| an ang cog rok                                                                                                  | - I 🗂         | 50100776       | 0          | 101                                    | 13.7 2010                         | 100319       | 69,10       | 16. 7. 2010 MsBP :  |
| The control                                                                                                    |               | 50100777       | 0          | 101                                    | 15.7 2010                         | 5100122      | 446,25      | 16. 7. 2010 Bancks  |
|                                                                                                    |               |                |            |                                        |                                   |              |             |                     |
|                                                                                                    |               |                |            |                                        |                                   |              |             |                     |

EMEL BRATISLAVA, s.r.o.

Švabinského 21

ije i

Obrázok 19: Prehľad evidencia nových dokladov

Jednoduché účtovanie skladu – v prípade, že máme evidovaný na jednom sklade materiál alebo tovar, ktorý je účtovaný na viacerých analytických účtoch, nie je potrebné každú príjemku alebo výdajku manuálne rozúčtovávať, ale pri vytvorení skladovej karty sa nadefinuje, na ktorom účte je daný materiál alebo tovar účtovaný a program si automaticky rozhodí sumy skladových cien podľa účtov na príjemke alebo výdajke a doklad je po vytvorení ihneď pripravený na účtovanie.

|                    |                                         |                                                  | ma (Oraca                                                                                                    | a an second for |
|--------------------|-----------------------------------------|--------------------------------------------------|----------------------------------------------------------------------------------------------------|-----------------|
| aladorrá é CP10    | mantanianing in communication and       | ers se dage et se verse reverse en dit fille dit | an an an Aslandi an Aslandi an Aslandi an Aslandi an Aslandi an Aslandi an Aslandi an Aslandi an Aslandi an As<br>Aslandi Aslandi Aslandi an Aslandi an Aslandi an Aslandi an Aslandi an Aslandi an Aslandi an Aslandi an Aslandi |                 |
| A2999 540.20       | a danntu Napana                         |                                                  |                                                                                                    |                 |
| Zásladzé údsz      | 5.85                                    | ·                                                | Harve v Ca                                                                                                    | Vissioni        |
|                    |                                         | Tellind.                                         |                                                                                                    |                 |
| Andread            | Hode-qiber                              |                                                  | Radecala                                                                                                    |                 |
| 5.9.9.9<br>5.9.9.9 | *************************************** |                                                  |                                                                                                    |                 |
| (createred)        |                                         |                                                  |                                                                                                    |                 |
| (dater:s)          |                                         |                                                  |                                                                                                    |                 |
| Parsieris          |                                         |                                                  |                                                                                                    |                 |
| kadul maniburnes   |                                         | (                                                | 1014                                                                                                    |                 |
| Rederers           |                                         |                                                  |                                                                                                    |                 |
| isana shakaisa     |                                         |                                                  |                                                                                                    |                 |
| ingetseccessis     |                                         |                                                  |                                                                                                    |                 |
|                    |                                         |                                                  |                                                                                                    |                 |
|                    |                                         |                                                  |                                                                                                    |                 |
|                    |                                         |                                                  |                                                                                                    |                 |

Obrázok 20: Formulár tovarovej karty

riloha ć.5 k Dodatku č.1 k Zmluve o dlelo na dodavku služieb zo dňa 25.09.2006

| a construction of the second second                                                                                                    |                                                                                                    |                                       |                                  | aga 20100000 47                                                                                                  |                    |             |
|----------------------------------------------------------------------------------------------------|----------------------------------------------------------------------------------------------------|---------------------------------------|----------------------------------|----------------------------------------------------------------------------------------------------|--------------------|-------------|
| Saldokonto Vytlač (<br>Cisto dokladu                                                                                                    | ol lad                                                                                                    | Ulož E                                | Pidaj iadok 🛛 +<br>🔄 Ulož doklad | 🍄 🕅 Neúčtuj                                                                                                    | √ Za <u>u</u> čluj |             |
| Číslo dokladu 7110000142                                                                                                    | Variabiný cym                                                                                                    | 7 / 2010                              | P.C. MD                          | DAL                                                                                                    | Suma Stred F       | lospoč      |
| Liselný jad Výdaj sklad I                                                                                                    | llavný 🗶 Vybe                                                                                                    | sajdokonto                            | r 1 50100                        | and the second second second second second second second second second second second second second second second | 0,66 0 7           | *********** |
| Druh dokladu Výdaj sklad                                                                                                    |                                                                                                    | *                                     | 2 .                              | (11214)                                                                                                    | 0.65 0 ?           |             |
| Stredisko Mesto Krupir                                                                                                    | a Akcia 0 71100                                                                                                    | 00142                                 |                                  | Surgerstrand State                                                                                               |                    |             |
| Pagaer Pádai nové                                                                                                    | io 1 Editu parlnara 1 Ustaliné informa                                                                                                    | (action 1                             |                                  |                                                                                                    |                    |             |
| (initial initial initi | Naidi ( D. Sistavenia 21. 7.                                                                                                    | 2010                                  |                                  |                                                                                                    |                    |             |
| Cish: CALEND                                                                                                    | Naid D.zaevid                                                                                                    | 3000844 U                             |                                  |                                                                                                    |                    |             |
| Názov THOTÁK GUÁ Mada                                                                                                    | in the second second se | 0.80 📕 -                              |                                  |                                                                                                    |                    |             |
| NARY THEFACTOR MORE                                                                                                    | Nadkall-m 972/16 V                                                                                                    | 0.00                                  |                                  |                                                                                                    |                    |             |
| menor from which we heard                                                                                                    | Číslo faktúry 17                                                                                                    |                                       |                                  |                                                                                                    |                    |             |
| Qománica -                                                                                                    |                                                                                                    |                                       | indiana)<br>Geolôfica (MD)       | IAG 23 0                                                                                                    | 0.65 Hank          | ·           |
| Alazza                                                                                                    | A the share of the second states of the second                                                                                                    |                                       | doklaci                          | aron ni mi                                                                                                    | p.preci.on         |             |
| Chind                                                                                                    |                                                                                                    |                                       | Riadok                           | Suma Popis                                                                                                    |                    |             |
| Pot iszakowa na tania                                                                                                    | n                                                                                                    |                                       |                                  |                                                                                                    | Market Statements  |             |
| State in the second second sec | 0                                                                                                    |                                       | 11214                            | 0,66 Ostatný mate                                                                                                | sial 🔷 🔪           |             |
| 🕷 Pojemka                                                                                                    | 0                                                                                                    |                                       |                                  | ninininininininininininininininininini                                                                           |                    |             |
| Prijemka<br>Ptm                                                                                                    |                                                                                                    | · · · · · · · · · · · · · · · · · · · |                                  |                                                                                                    |                    |             |
| Prijemka<br>Ptm<br>Prijemca                                                                                                    | 0                                                                                                    | 1 <b> </b>                            |                                  |                                                                                                    |                    |             |
| Prijemka<br>Ptm<br>Prijemca<br>Recebeersonsstadets wellsets                                                                                                    |                                                                                                    |                                       |                                  |                                                                                                    |                    |             |
| Prijemka<br>Ptm<br>Prijemca<br>Recetvice one s belok software<br>Tovar                                                                                                    | 0<br>α<br>Υ Majetok                                                                                                    | ¥                                     |                                  |                                                                                                    |                    |             |
| Prijemka<br>Prin<br>Prijemca<br>Baudinsen anverstedete antilaser<br>Baudinsen anverstedete antilaser<br>Tovat<br>Skl.císlo Názov tovar                                                                                                    | U<br>a<br>Y Majstok<br>u Skl.cena za toval Množstvo                                                                                                    | SkLeen                                |                                  |                                                                                                    |                    |             |

Průdna č 5 k Dodatku č.1 k Zmluve o dielo na dodávku služieb zo dňa 25.09.2006

*Obrázok 21: Formulár výdajky – účtovanie dokladu* 

Užívateľsky komfortnejšia práca pri účtovaní majetku a odpisov – na jednotlivých inventárnych kartách sa evidujú účty hlavnej knihy na ktorých sú dané inventárne karty účtované. Keď sa účtuje zaradenie majetku, pri evidovaní majetku si program sám vygeneruje zaraďovací interný doklad s predkontáciou, ktorá v sebe obsahuje daný analytický účet. Tento doklad je pripravený okamžite na zaúčtovanie.

| Investiga estaria 2005 (2-51-2003)                                                                                                    |
|----------------------------------------------------------------------------------------------------|
| prventärne Elsto DM512-5120037 🔄 Filma 🕒 🕒 🔛 Ule                                                                                                    |
| Názov mojelku (Notebook Asus F3 JC - AP 231                                                                                                    |
| Poznánka                                                                                                    |
|                                                                                                    |
| Medroid LMC V Kanaka (Anno a Anno a                                                                                                    |
| Zamesinanec  BALKOVA (3) 1/309 Listandova indexes and Distance indexes and the second second se |
| outor dela                                                                                                    |
| Dát zaradenie 🗍 6 200 👻 Doklad o nadobučnuť 🛛 ? 🗜 🗜 ?                                                                                                    |
| Dat vyradenia 🔹                                                                                                    |
| Ilčet v HK (0222) Spôsob nadobudnuta (? Dobný majetek                                                                                                    |
| noe lo Akigoela 1/ 121 Orbez (stooko Akigerajija 114/ 121 Stocketie odbisovalije 11                                                                                                    |
| Vstupna pona a zhodinotenie majejku inv.č. UNO12 5120037<br>Do                                                                                                    |
| Dokład z derinika Dokład o zarad 🗋 Zatu                                                                                                    |
| v Zvysene VC                                                                                                    |
| R. Dznačenie Zimena ceny   D. zmeny ceny   Tech zhodn   Neodpisovať   Popis                                                                                                    |
|                                                                                                    |
|                                                                                                    |
|                                                                                                    |
|                                                                                                    |
|                                                                                                    |
|                                                                                                    |
|                                                                                                    |
| Hono hanga 0.00 es secondari 229 es secondari 123 e                                                                                                    |

Obrázok 22: Inventárna karta majetku

 Zároveň na inventárnej karte sa definuje predkontácia pre účtovanie odpisov. Odpisy sa generujú na jeden príkaz pre všetky majetky a taktiež aj interný doklad o zaúčtovaní odpisov.
 Tento doklad si automaticky vytiahne z každej inventárnej karty predkontáciu pre odpisy a vyskladá jeden interný doklad pre zaúčtovanie všetkých odpisov v danom mesiaci.

| Zobraz majetok 🗌         | <u>▼</u> <u>M</u> ax. riadkov             | 1 000 Gen        | eruj odpisy 🔪 <u>N</u> o                                                                                                    | wý IM 🔤 🥁                                                                                                    | V.L. 57 7.14             | 4. M 7                                                                                                    |
|--------------------------|-------------------------------------------|------------------|----------------------------------------------------------------------------------------------------|----------------------------------------------------------------------------------------------------|--------------------------|----------------------------------------------------------------------------------------------------|
| Lokalita 🛛               | Ţ                                         | 57/1000 Gene     | eruj doklad 🖉 No                                                                                                    | vý DIM                                                                                                    | TADEL OK ZINS A          |                                                                                                    |
| Evidencia majetku        | L. C. C. C. C. C. C. C. C. C. C. C. C. C. |                  | Concession of the local diversion of the local diversion of the loca |                                                                                                    |                          |                                                                                                    |
|                          |                                           |                  | A CONTRACTOR OF A CONTRACTOR OF A CONTRACTOR OF A CONTRACTOR OF A CONTRACTOR OF A CONTRACTOR OF A CONTRACTOR OF                                                                                                    | and the second second se |                          | and the second second second second second second second second second second second second second second second |
| Inv.číslo                | Názov majetku                             | Druh.odp.        | Strey Miestnost                                                                                                    | Vstupná cena                                                                                                    | Zostatok-účtovný         | Oprávky celkom U                                                                                                 |
| Inv.číslo<br>INY-IN00007 | Názov majetku<br>3-dielna nábytková zosta | Druh.odp.<br>512 | Strey Miestnost<br>0 14-MsU                                                                                                    | Vstupná cena<br>5 052,15                                                                                                    | Zostatok-účtovný<br>0,00 | Oprávky celkom U<br>5 052,15                                                                                     |

Obrázok 23: Prehľad majetku

- > Možnosť evidencie viacerých údajov k majetku podrobnejšia evidencia
- Možnosť zadania technického zhodnotenia už plne odpísaného majetku priamo do karty majetku, nie je potrebné v súvislosti s tým vytváranie novej invetárnej karty
- Automatické účtovanie platieb z MISu pri prijímaní platieb zo systému MIS so zaúčtovaním sa dané doklady nielen vytvoria, ale zároveň aj zaúčtujú, čím sa ušetrí čas. Cez zobrazenia v module Podvojného účtovníctva je možné priebežne sledovať, či všetky platby prebehli zo systému euro SRS<sup>®</sup> do systému MIS.

Priloba č.5 k Dodatku č.1 k Zmluve o dielo na dodavku služieb zo dňa 25.09.2006

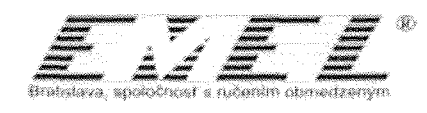

## Modul Rozpočet

Rozpočet – pre prácu s rozpočtom sa využíva osobitný modul Rozpočet, v ktorom je možné vytvárať množstvo verzií rozpočtu pre daný rok. Verzie je možné porovnávať a následne prehlásiť konkrétnu verziu za schválený rozpočet. Každú verziu rozpočtu je možné buď nahodiť manuálne alebo naimportovať z MS Excelu. Rozpočet je zobrazený v stromovej štruktúre podľa hierarchie a je možné ho zobraziť zoradený po ekonomických klasifikáciách, funkčných klasifikáciách, zdrojoch, programoch.

| 🔄 Príjmy roz  | zpočtu v členení Rok, Verzia, Ekonomické                                                                       |              |  |
|---------------|----------------------------------------------------------------------------------------------------|--------------|--|
|               |                                                                                                    |              |  |
| Detail pre    | Žiaden                                                                                                    |              |  |
| Zobraziť      | 🔿 Strom 💿 Mriežku                                                                                              |              |  |
|               | Uzol                                                                                                    | Hodnota      |  |
| <b>⊜ 2010</b> | ĸĸĸĊĸĊĸĬŧĬŦĸŢĊġġĸŎġĊġĊĸĊĬĊĸĊŢĬŦĸŔŊſĬŦŔġġġġĨĸĊĸĸĸĊĸĸġĊŊĨĬŔĊĠĠĊĊŎŦŎġĊĸĬĸĊĸĊĸĊĸĊĸŢŎŎŎŎŎĸĸĸĸĸŦĸŦŶĸĸĹġĊĬĬŎĸĸĹĠŎŎŎŎĬ | 7 922 897,00 |  |
| 🕀 Verzia      | 1                                                                                                    | 7 922 897,00 |  |
| ⊜ 111         | 003 - Výnos dane z príjmov poukázaný územnej samospráve                                                        | 1 926 049,00 |  |
| -             | Mesto Krupina                                                                                                  | 1 926 049,00 |  |
|               | £?-?                                                                                                    | 1 926 049,00 |  |
|               | 🗄 1 - Plánovanie, manažment, orgány mesta a kontrol                                                            | a 0,00       |  |
|               | 🕀 10 - Kultúra a náboženstvo                                                                                   | 0,00         |  |

Obrázok 24: Formulár pre zadávanie príjmov rozpočtu

Úpravy v rozpočte je možné taktiež naimportovať alebo manuálne vložiť a naviazať ich na konkrétny rok a určiť im či sú schválené a od akého dátumu platia.

| 40.17 | mena j | prijaa        | w rozpočtu pre ro                        | ik 2010                    |                           |                     |       |            |            |
|-------|--------|---------------|------------------------------------------|----------------------------|---------------------------|---------------------|-------|------------|------------|
|       | Pridať | )[ <b>X</b> 2 | ?mazať                                   |                            |                           |                     |       |            |            |
|       | Rok    |               | Program                                  | Podprogram                 | Projekt                   | Ekonomické členenie | Zdroj | Typ zdroja | Hodnota    |
|       | 2010   | *****         | 3 - Interné služby                       | 3.2 - Zabezpečovanie úkono | 3.2.4 - Parlamentné voľby | 312001              | 111   | Nezadaný   | 5 400,00   |
| 1.00  | 2010   | 11            | <ul> <li>Prostredie pre život</li> </ul> | 11.9 - Verejnoprospešné pr |                           | 312001              | 111   | Nezadaný   | 54 300,00  |
| [     | 2010   | 11            | <ul> <li>Prostredie pre život</li> </ul> | 11.2 - Vodovody            |                           | 322001              | 111   | Nezadaný   | 150 000,00 |

*Obrázok 25: Formulár na zadávanie zmien rozpočtu* 

Plnenie rozpočtu je možné zoskupiť alebo zoradiť podľa ľubovoľného poľa alebo kombinácií polí, napr. je možné zobraziť si plnenie príjmov rozpočtu zoskupené podľa ekonomickej klasifikácie a následne podľa programu. Každý stĺpec, ktorý obsahuje hodnotu má zobrazené aj súčtové hodnoty, ktoré sú zobrazené tak pre rozpočet ako celok, ako aj pre každé jedno zoskupenie.

5 k Dodatku č 1 k Zmluve o djelo na dodavku služjeb zo dňa 25.09.2006

| Porovnanie skutočnosti so schváleným rozpočíom výdaje   Rck 2010 Meslac   Max.počet zázn. 1000 Meslac   Max.počet zázn. 1000 Meslac   Max.počet zázn. 1000 Meslac   Program Porovnanie skutočnosti so schváleným   Ekonomické členenie Program   S. účet Fordvíne Ekonomické člene   Ekonomické členenie : 632003 (18 items)   Ekonomické členenie : 632004 (2 items)   Program   Z frast m   754 10.2.0.3   632004 111   12.4   ř   KD-komunikačna infreštručtura                                                                                                    | Ra, społożnost s ručenim obmedzeným  | EMEL BRATIS<br>Švabinského<br>851 01 Brati | <b>SLAVA, s.r.o.</b><br>21<br>slava 5 |                     |                                       |                                |              |
|----------------------------------------------------------------------------------------------------|--------------------------------------|--------------------------------------------|---------------------------------------|---------------------|---------------------------------------|--------------------------------|--------------|
| Rok       Z010       Meslac       Jún       Porovnanie       Porovnanie       Skutočnosti so schváleným         Max.počet zázn.       1000       Program       Porovnanie       Porovnanie       Skutočnosti so schváleným         Ekonomické členonie       Program       Program       Typ zdroja       Názov účtu         Ekonomické členonie : 632003 (18 items)       Ekonomické členonie : 632004 (2 items)       Ekonomické členonie : 632004 (2 items)         Zhrastor       ZA (1 rest)       Ekonomické členonie : 632004       111       12.4       ?       KD-komunikačna infréštru/tura | 🖺 Porovnanie skutačnosti su          | schváleným rozi                            | ootona vydaje                         | an aka kabuman<br>R |                                       |                                |              |
| Max.počet zázn.       1080 ?       Porovnanie skutočnosti so schválený         Ekonomické členenie       Program       Program         S. důst       roděže členenie : Ekonomické člene       Zdroj       Program,       Typ zdroja       Názov účtu         ± Ekonomické členenie : 632003 (18 items)       -       -       -       -       -         - Ekonomické členenie : 632004 (2 items)       -       -       -       -       -         - Todu 124 (1840)       -       -       -       KD-komunikačna infréštruktura                                                                         | Rok 2010 🏷 Mesiac Jún                |                                            |                                       |                     |                                       |                                |              |
| Ekonemické členenie       Program         S. účat       Todkěné členenie         Ekonomické členenie : 632003 (18 items)         Ekonomické členenie : 632004 (2 items)         Ekonomické členenie : 632004 (2 items)         Program       12.4 (3 den)         754       10.2.0.3       632004       111       12.4 ?       KD-komunikačna infreštruktura                                                                                                    | Max.počet zázn. 1000.3               |                                            |                                       |                     | Pi                                    | provnanie skutočnosti so schva | ileným rozpi |
| S. účst Tordeži s členomia Ekonomické člene Zdro) Program Typ zdroja Názov účtu<br>E Ekonomické členenie : 632003 (18 items)<br>E Ekonomické členenie : 632004 (2 items)<br>Z Frind m (2 f. (1997)<br>754 10.2.0.3 632004 111 12.4 ? KD-komunikačna infreštruktura                                                                                                    | Ekonomické členonie Pr               | ogram                                      |                                       |                     |                                       |                                |              |
| E Ekonomické členenie : 632003 (18 items)<br>E Ekonomické členenie : 632004 (2 items)<br>E Prostor (2 1 (1997)<br>754 10.2.0.3 632004 111 12.4 ? KD-komunikačná infreštruktura                                                                                                    | S. účat Tordežná čenanie             | Ekonomické čl                              | ene Zdroj                             | Program             | Typ adroia                            | a Názov účtu                   |              |
| <ul> <li>Ekonomická členenie : 632004 (2 items)</li> <li>Francus (2 (1 item))</li> <li>754 10.2.0.3 632004 111 12.4 ? KD-komunikačna infraštruktura</li> </ul>                                                                                                    | 🗄 Ekonomické členanie : 63200        | 3 (18 items)                               |                                       |                     |                                       |                                |              |
| <ul> <li>Print un 12 d (1 deut)</li> <li>754 10.2.0.3 632004 111 12.4 ? KD-komunikačna infraštruktúra</li> </ul>                                                                                                    | 😑 Ekonomické členenie : 63200        | 4 (2 items)                                |                                       |                     |                                       |                                |              |
| 754 10.2.0.3 632004 111 12.4 ? KD-komunikačná infraštruktúra                                                                                                    | 😳 🗮 Charles de la carles d'acteurs : |                                            | 100                                   |                     |                                       |                                |              |
|                                                                                                    | 754 10.2.0.3                         | 632004                                     | 111                                   | 12.4                | 2                                     | KD-komunikačna infraštru       | Hura         |
|                                                                                                    |                                      |                                            |                                       |                     |                                       |                                |              |
|                                                                                                    |                                      |                                            |                                       |                     | · · · · · · · · · · · · · · · · · · · |                                |              |
| 🕐 Program ( 8.2.1 (1 item)                                                                                                    | 🐨 Program : 8.2.1 (1 ttem)           |                                            |                                       |                     |                                       |                                |              |
| 🕒 Ekonomicke ölenenie : 633001 (5 items)                                                                                                    | 🕒 Ekonomické členenie : 63300        | 1 (Sitems)                                 |                                       |                     |                                       |                                |              |

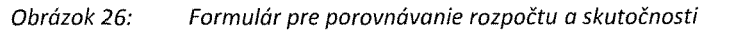

> Jednoduchý užívateľský export zostáv a podkladov pre Datacentrum/Štátnu pokladnicu

| 🗄 Prehľad zostáv                                                                                                    |           |  |      |                         |        |          |
|----------------------------------------------------------------------------------------------------|-----------|--|------|-------------------------|--------|----------|
| Costavy                                                                                                    |           |  |      | 1                       | Tlačiť | Zatvoriť |
| FIN 02-04 - 20101Q<br>FIN 7-04                                                                                            | Stredisko |  | 0    | a a la factoria da como |        |          |
| <ul> <li>Výkaz ziskov a strát platný od 2010</li> <li>Súvaha v plnom rozsahu platná od 2010</li> <li>FIN 01-04</li> </ul> | Rok       |  | 2010 |                         |        |          |
| FIN 03-04<br>FIN 07-04 Banka                                                                                              |           |  | -    | · .                     |        |          |
| • • • • • • • • • • • • • • • • • • •                                                                                     | Mesiac    |  | 6    |                         |        |          |
|                                                                                                    |           |  |      |                         |        |          |

Obrázok 27:

Prehľad zostáv pre export údajov do Štátnej pokladnice

## Modul Skladové hospodárstvo

- > Jednoduchá evidencia skladového hospodárstva, ktorá poskytuje široký záber
  - o príjem
  - o výdaj
  - o prevod
  - o Inventúru skladu
  - o veľké množstvo tlačových výstupov